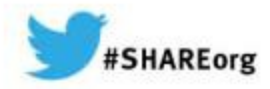

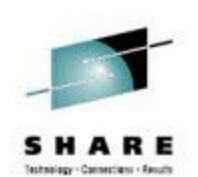

# NaviQuest – Streamlining SMS

Neal Bohling DFSMS Defect Support, IBM

March 10, 2014 Session# 15093

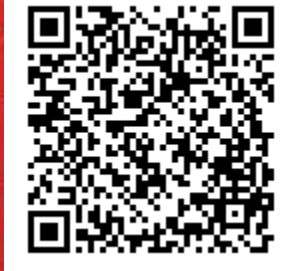

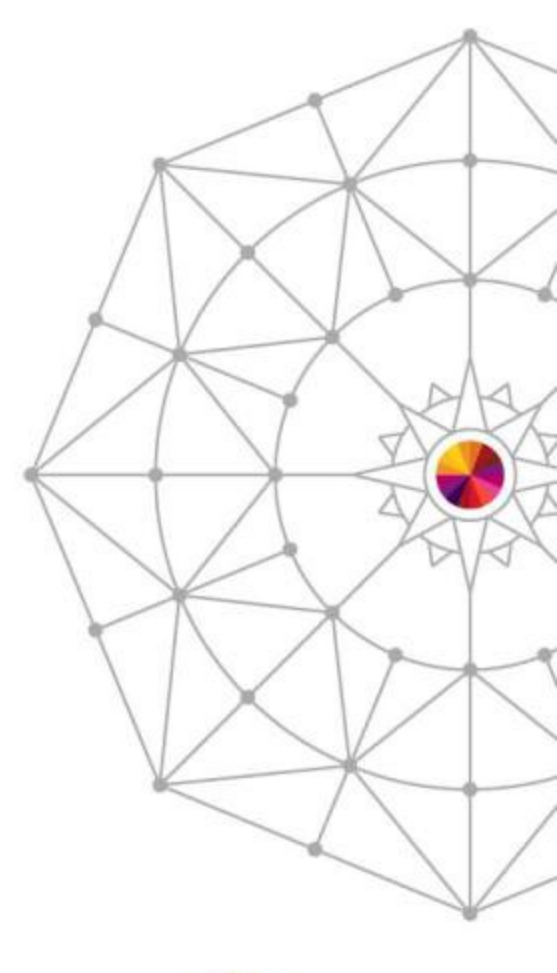

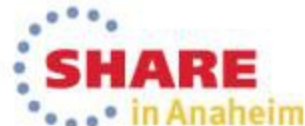

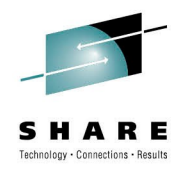

#### **Overview**

## "DFSMS **NaviQuest** is a data and storage management tool for implementing, testing, and verifying the SMS environment."

- DFSMSdfp Storage Administration

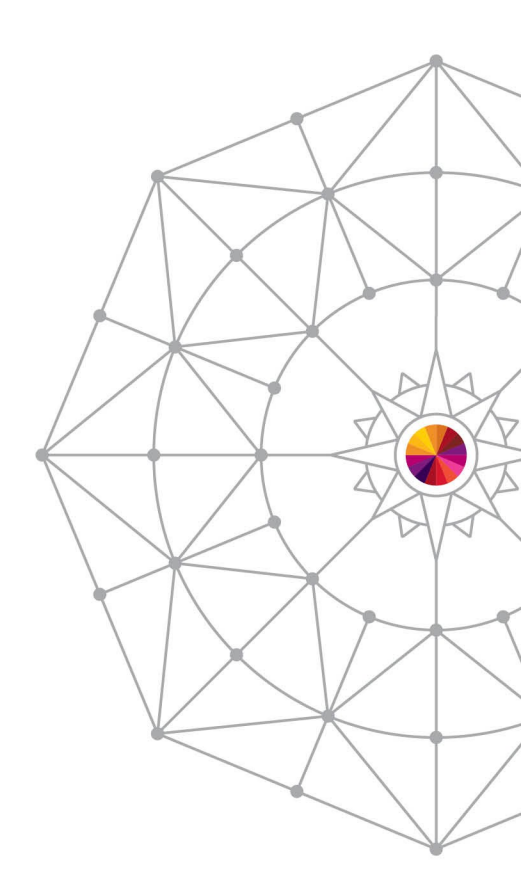

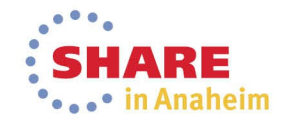

#### 3 Complete your session evaluations online at www.SHARE.org/Anaheim-Eval

#### Overview

- A suite of simple tools based around SMS
- Can be run from ISMF and Batch
- Helps simplify some of the more arduous SMS tasks
  - Testing ACS
  - Creating reports
  - Bulk-updating SMS configuration

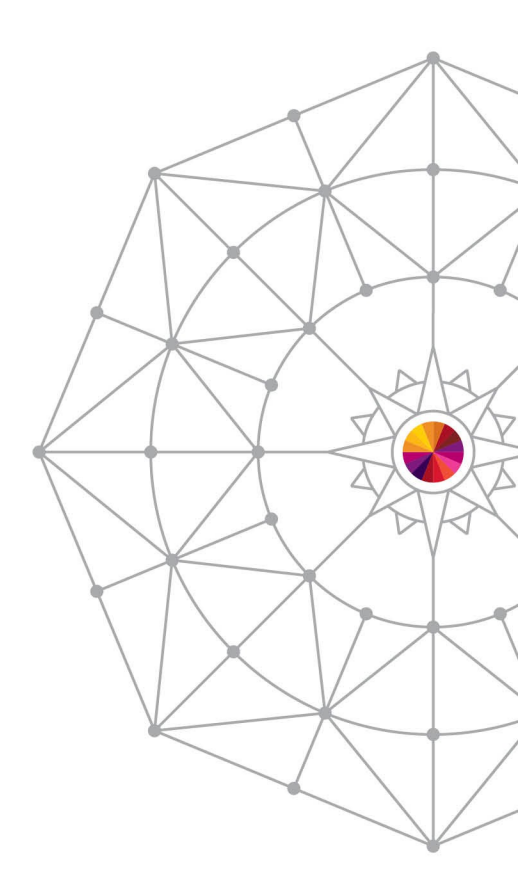

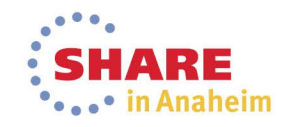

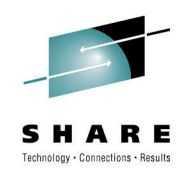

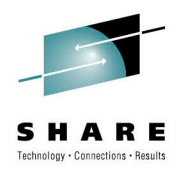

#### What it cannot do

- NaviQuest does not:
  - Know how you use your data
  - Understand your logical ACS groupings
  - Automatically generalize
  - Manage your SMS configuration
- NaviQuest is a suite of tools to help you manage your SMS configuration

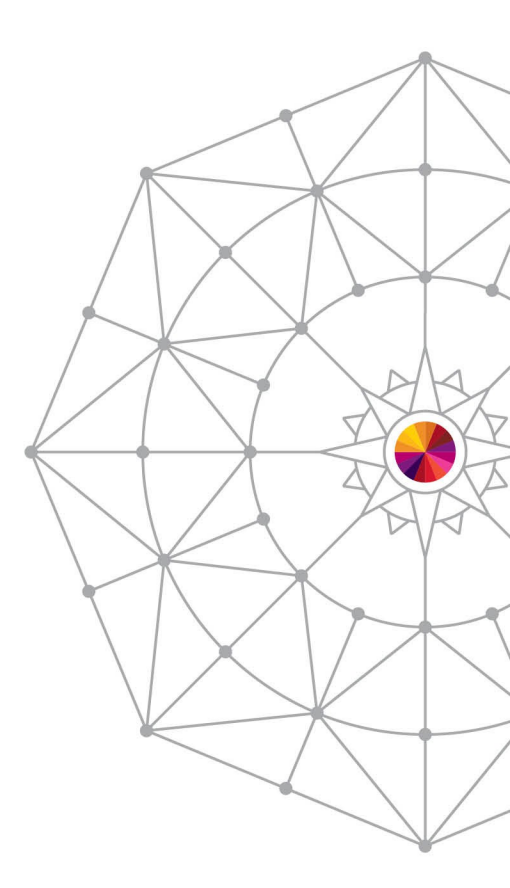

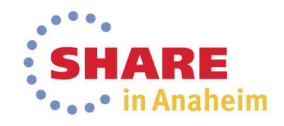

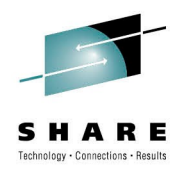

#### What can it do?

#### ACS Testcase Generation and Comparisons

- Generate ACS test cases from your data
- Build and manage libraries of test cases
- Exception reporting during ACS testing

#### Reporting

- Build reports about data sets, disk volumes, tape volumes
- Build commands and jobs from ISMF reports
- Batch Storage Admin
  - Do many ISMF commands in batch
  - Save and recall ISMF queries
  - FILTLIST copy command to keep filters the same across ACS routines

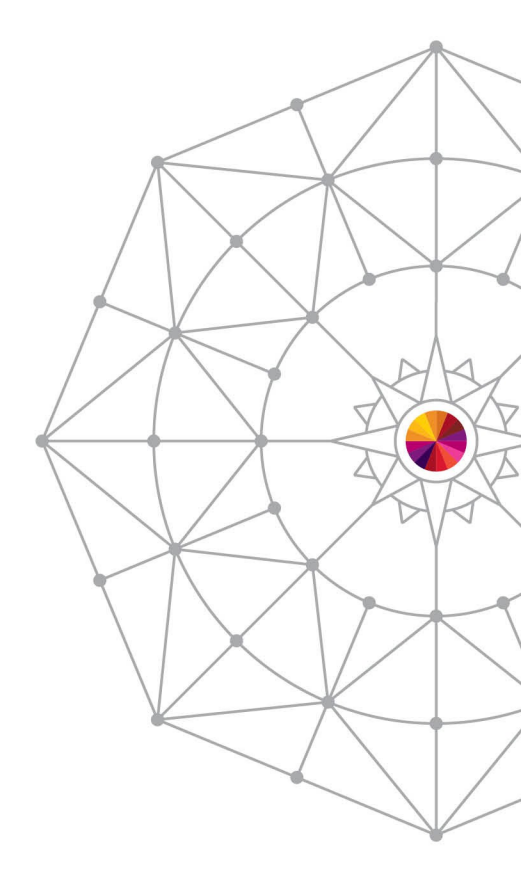

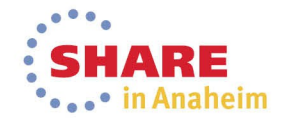

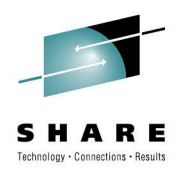

### When it gets powerful:

#### Test your ACS

- All in batch one job to submit
- Finding problems is quick

#### Update SMS

- Keep FILTLISTS the same between all ACS routines
- Batch tools to update SMS constructs
- Batch jobs to add volumes to SG
- Generate commands against huge lists

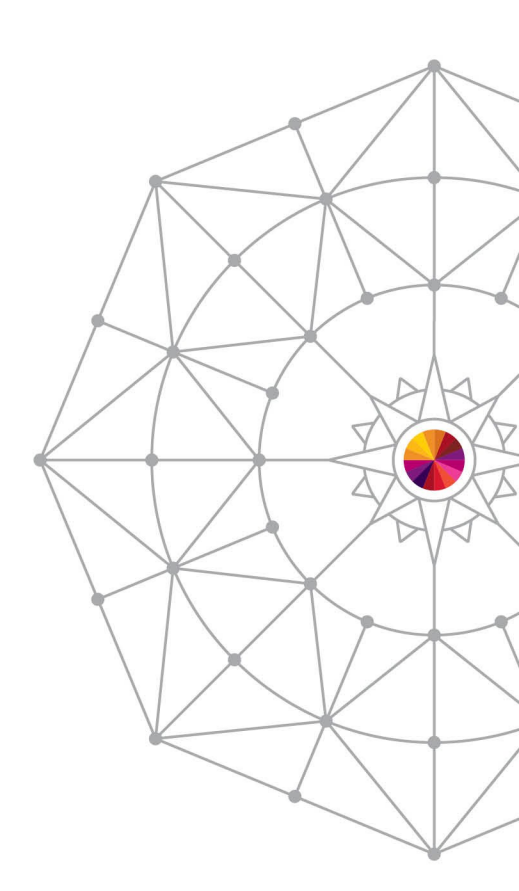

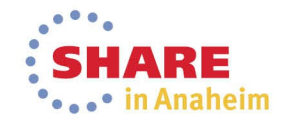

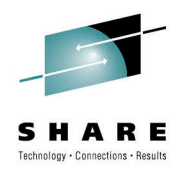

### **Using NaviQuest**

- Most functions have an ISMF panel
- There is a panel to provide JCL for batch
  - Option 7 Just alter the SYSTSIN DD commands
- You'll need several data sets, so prepare:
  - ACS library PDS for ACS
  - Testcase library and results data set(s) PDS
  - Exception listing and library two files, one flat, one PDS
  - ISPTABL PDS with LRECL=80, FB

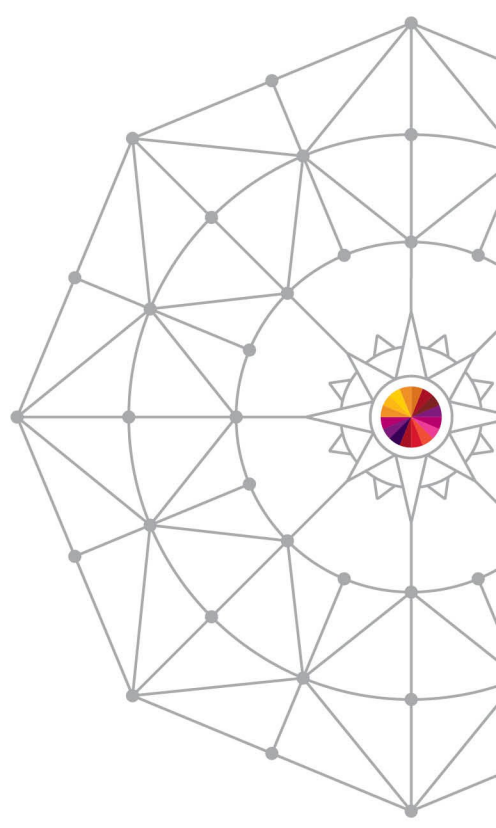

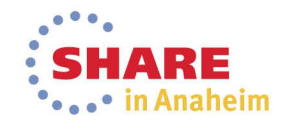

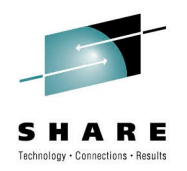

#### **Finding NaviQuest**

| :                                     | ISMF PRIMARY OPTION MENU - z/OS DFSMS V1 R13                                                                                                    |     |
|---------------------------------------|----------------------------------------------------------------------------------------------------|-----|
| · · · · · · · · · · · · · · · · · · · | 0ISMF Profile- Specify ISMF User Profile1Data 194- Perform Functions Against Data Sets2Volut- Perform Functions Against Volumes3Manument Class- Specify Data Set Backup and Migration Criteria4Doublass- Specify Data Set Allocation Parameters59Ge Group- Specify Volume Names and Free Space Thresholds6Matic Class Selection- Specify ACS Routines and Default Criteria7Matic Class Selection- Specify Data Set Recovery Parameters9Matic Group- Specify Data Set Recovery Parameters |     |
|                                       | 11 Ephanced ACS Management - Specify Library and Drive Configurations                                                                                                    | • < |
|                                       | C Data Collection - Process Data Collection Function<br>G Report Generation - Create Storage Management Reports<br>L List - Perform Functions Against Saved ISMF Lists<br>P Copy Pool - Specify Pool Storage Groups for Copies<br>R Removable Media Manager - Perform Functions Against Removable Media<br>X Exit - Terminate ISME                                                                                                    |     |
| :                                     | Use HELP Command for Help; Use END Command or X to Exit.                                                                                                    | :/  |

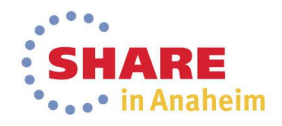

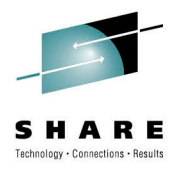

#### What it looks like

<u>P</u>anel <u>H</u>elp

.

| : | ENHANCED ACS MANAGEMENT - NaviQuest PRIMARY OPTION MENU                                                                                                    |
|---|----------------------------------------------------------------------------------------------------|
| : | Select one of the following options and press Enter:                                                                                                    |
|   | 1 Test Case Generation<br>2 ACS Test Listings Comparison<br>3 Enhanced ACS Test Listing<br>4 Test Case Update with Test Results<br>5 SMS Report Generation<br>6 Model Commands Generation<br>7 Batch Testing/Configuration Management<br>X Exit |
| • |                                                                                                    |
| : | Use HELP Command for Help; Use END Command to Exit.                                                                                                    |

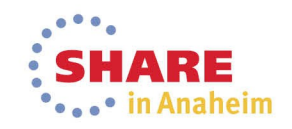

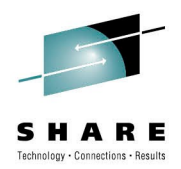

#### Deep Breath. Now we'll dive into the details.

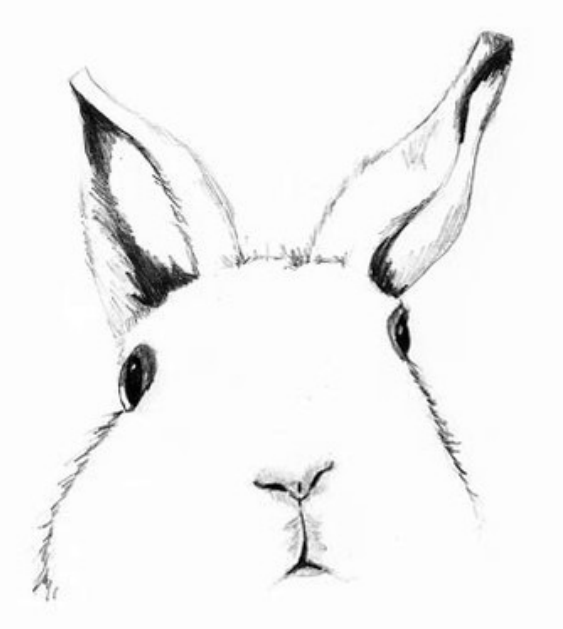

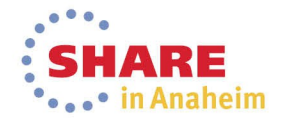

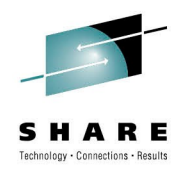

#### **Demonstrations and Details:**

#### • Using COPYFILT

- Using model command generation
- Building and use ACS test cases
- Generating a volume report
- Adding a set of volumes to a Storage Group
- Generating a new data class

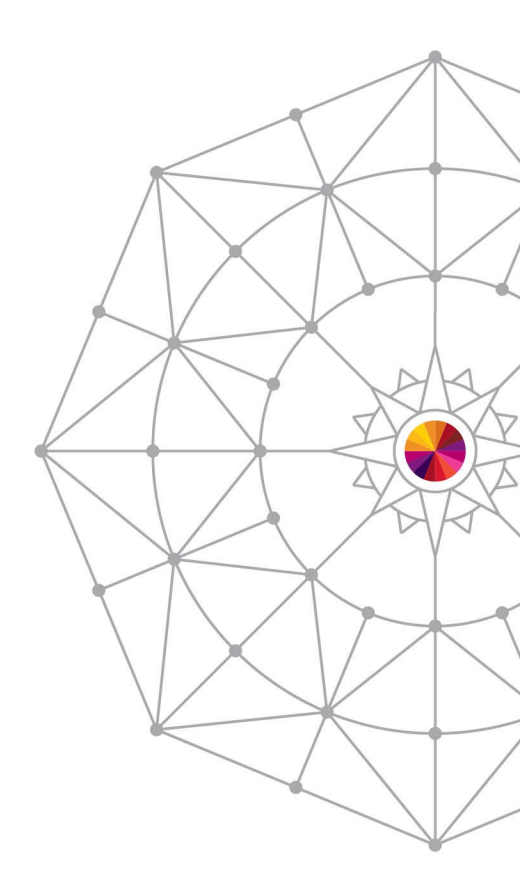

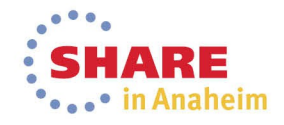

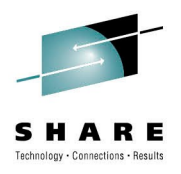

#### **COPYFILT - INTRO**

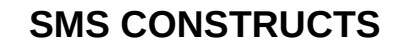

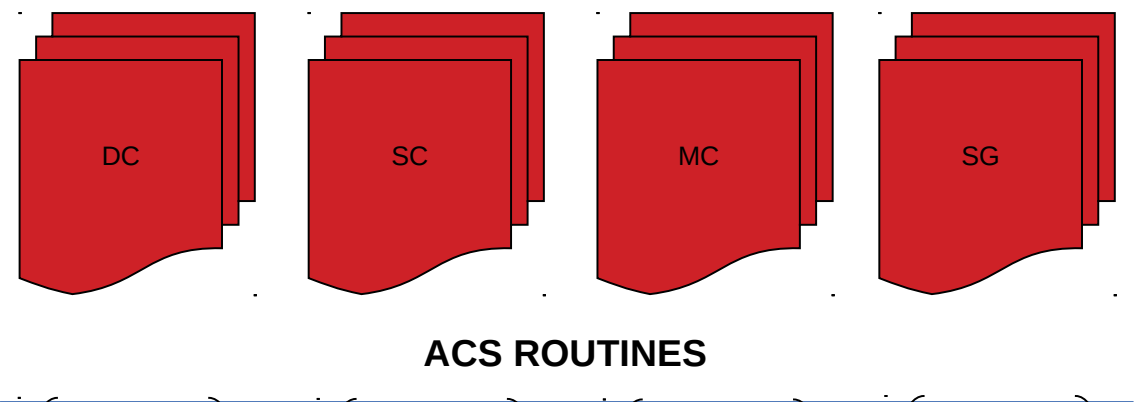

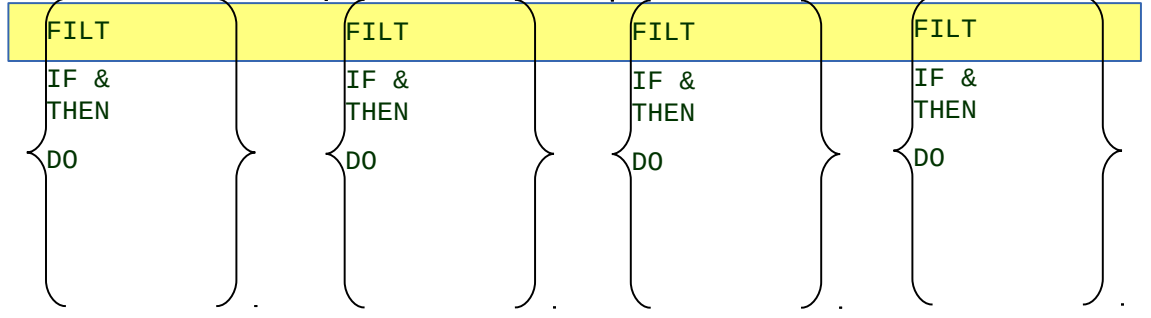

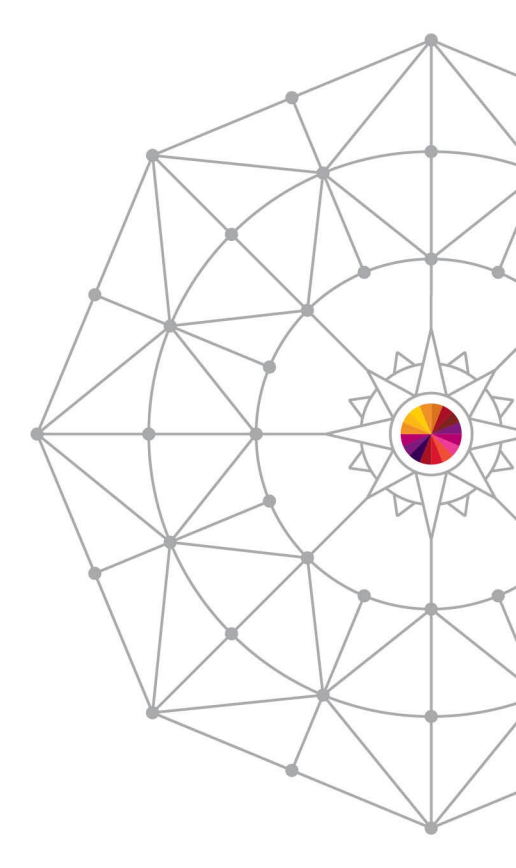

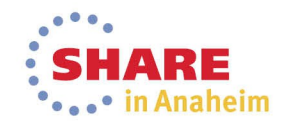

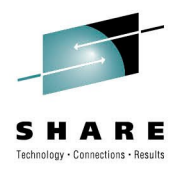

### COPYFILT

- Copies your FILTLISTS
  - From one member (FILTLIST)
  - To all ACS members
- Uses comments lines to denote top and bottom of section:
  - Start: /\*\_\*\_\*\_\*\_\*\_\*\_\*\_\*\_\*\_\*\_\*\_\*\_/
  - End: /\*\*\_\*\*\_\*\*\_\*\*\_\*\*\_\*\*\_\*\*\_\*\*\_\*\*\_/
  - Put in all of your ACS and FILTLIST member
- Type COPYFILT while in ISPF Edit

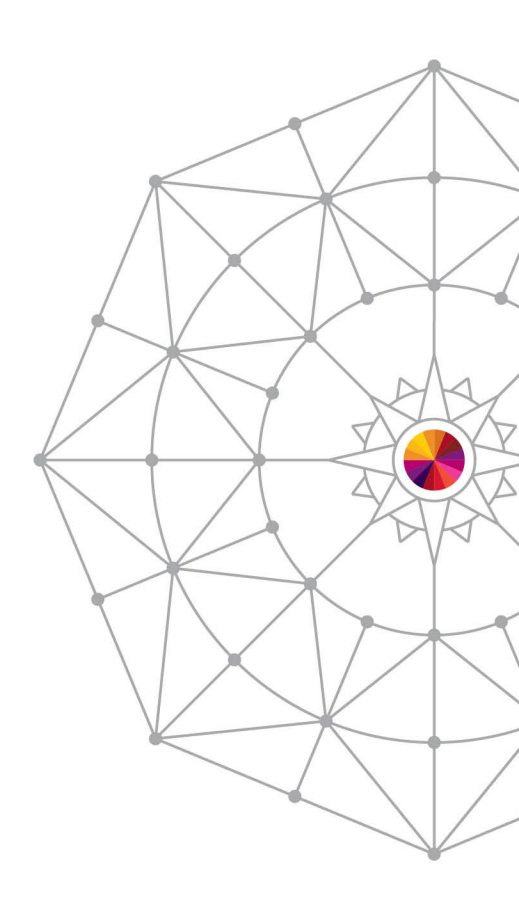

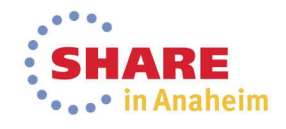

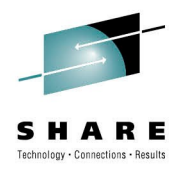

#### **COPYFILT Example**

• Update FILTLIST to look like:

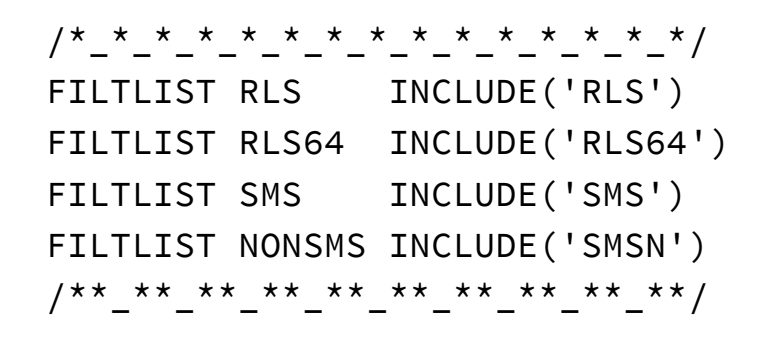

Update all ACS with the comment headers

```
PROC STORCLAS
/*_*_*_*_*_*_*_*_*_*_*_*_*_*/
/**_**_**_**_**_**_**_**_**_**/
SELECT(&DSN(2))
```

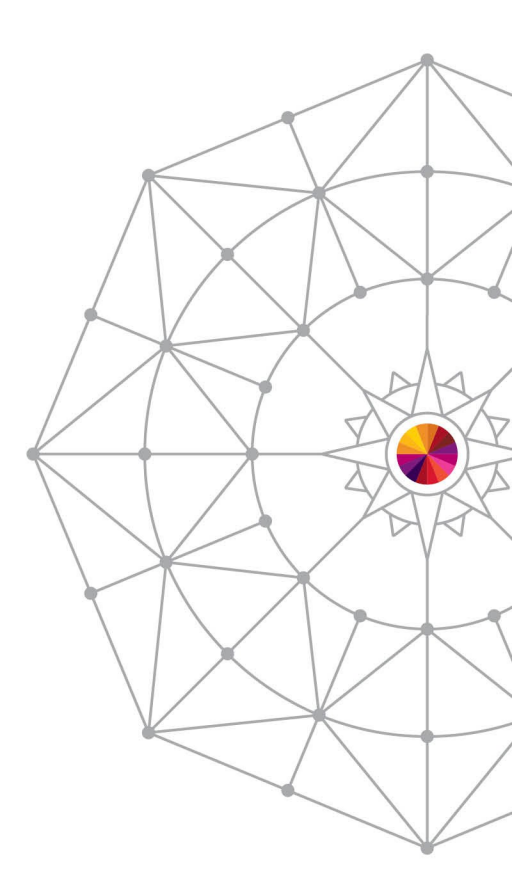

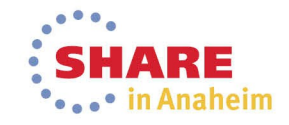

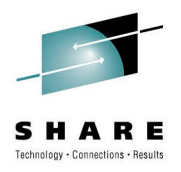

#### **COPYFILT Example**

#### Issue COPYFILT command

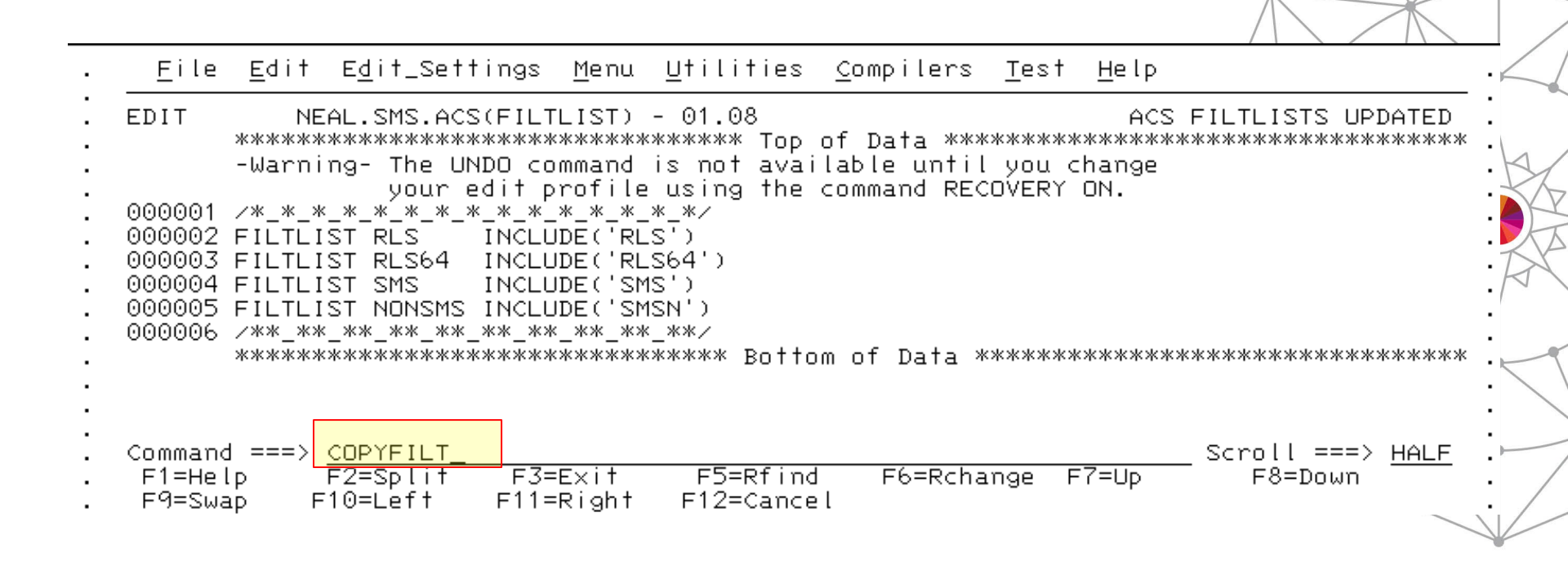

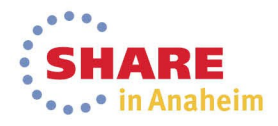

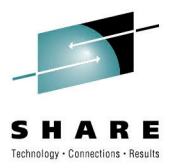

#### **COPYFILT Example**

|                                                                         | COPY FILTLISTS ENTRY PANEL                                                                                          |             |
|-------------------------------------------------------------------------|----------------------------------------------------------------------------------------------------|-------------|
| To copy FILTLISTs                                                       | , specify the following information and press Enter:                                                                | : :         |
| Member Containi                                                         | ng FILTLISTs <u>FILTLIST</u>                                                                                        | :           |
| Data Class ACS<br>Storage Class A<br>Management Clas<br>Storage Group A | Routine Name <u>DC</u><br>ICS Routine Name <u>SC</u><br>IS ACS Routine Name <u>MC</u><br>ICS Routine Name <u>SG</u> | •<br>•<br>• |
| Change Log Entr                                                         | y <u>Updated 8/8/13_</u>                                                                                            | :           |
|                                                                         |                                                                                                    | •           |
|                                                                         | *****                                                                                                    | ****        |
|                                                                         |                                                                                                    |             |
| Use HELP Command                                                        | '* ACS DATACLAS MEMBER DC UPDATED RC = 0<br>'* ACS STORCLAS MEMBER SC UPDATED RC = 0                                |             |

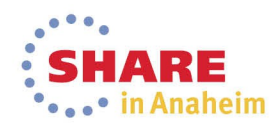

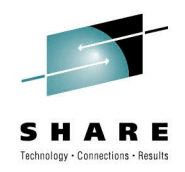

#### **COPYFILT Example - Result**

| . Menu Utilities Compilers Help         |                                           |     |
|-----------------------------------------|-------------------------------------------|-----|
| ·                                       |                                           | . \ |
|                                         | f Data ********************************** |     |
| . PROC STORCLAS                         | 00010001                                  | : / |
| . /* UPDATED : USER2 - UPDATE 8/8/13 */ | 00020020                                  |     |
| . /*_*_*_*_*_*_*_*_*_*_*_*_*_*_*_       | 00020120                                  |     |
| . FILTLIST RLS INCLUDE('RLS')           | 00020220                                  | •   |
| . FILTLIST RES64 INCLUDE('RES64')       | 00020320                                  | ·   |
| . FILILIST SMS INCLUDE( SMS )           | 00020420                                  | ·   |
| /** ** ** ** ** ** ** ** ** ** **       | 00020520                                  | ·Y  |
| . SELECT(&DSN(2))                       | 00020714                                  | :20 |
| . WHEN(&RLS) SET &STORCLAS = 'RLS'      | 00020817                                  |     |
| . WHEN(&SMS) SET &STORCLAS = 'SMS'      | 00021017                                  |     |
| . OTHERWISE SET &STORCLAS = ''          | 00030012                                  |     |
| . END                                   | 00030116                                  |     |
| . WRITE 'STORCLAS='&STORCLAS            | 00031005                                  | • 🔨 |
| . END                                   | 00040003                                  | •   |
| . ««««««««««««««««««««««««««««««««««««  | IUI Dala «ጥጥጥጥጥጥጥጥጥጥጥጥጥጥጥጥጥጥጥጥጥጥጥ         | ·   |
| •                                       |                                           | 1 / |

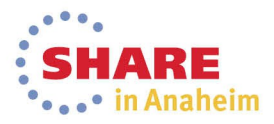

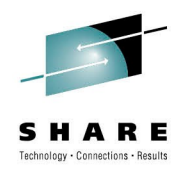

#### **Demonstrations and Details:**

- Using COPYFILT
- Using model command generation
- Building and use ACS test cases
- Generating a volume report
- Adding a set of volumes to a Storage Group
- Generating a new data class

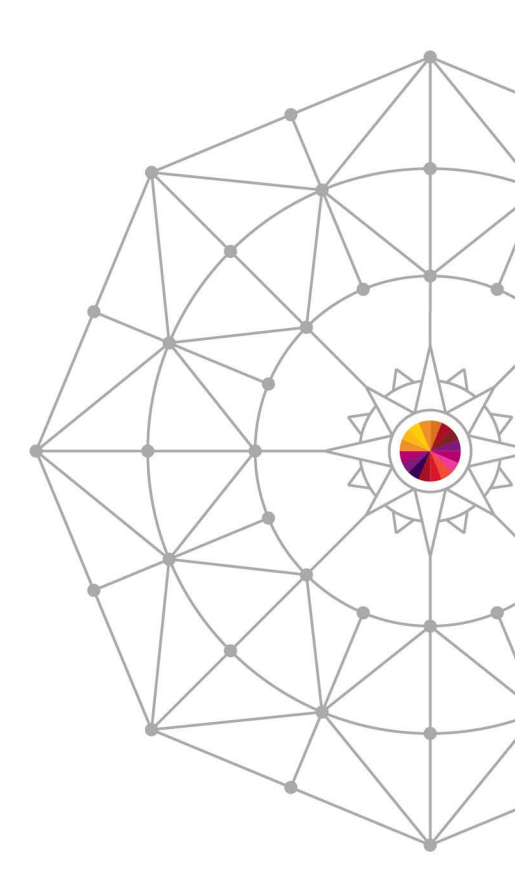

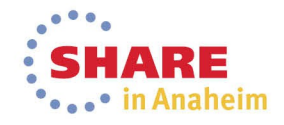

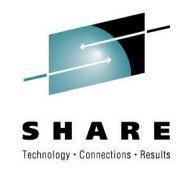

### **Model Command Generation**

- Generates a command based on a template for each item in a saved list
- Use any command:
  - / to denotes the Data set
  - @ to denotes VOLSER
- Great for
  - Commands that do not accept wildcards
  - Very specific lists of data sets

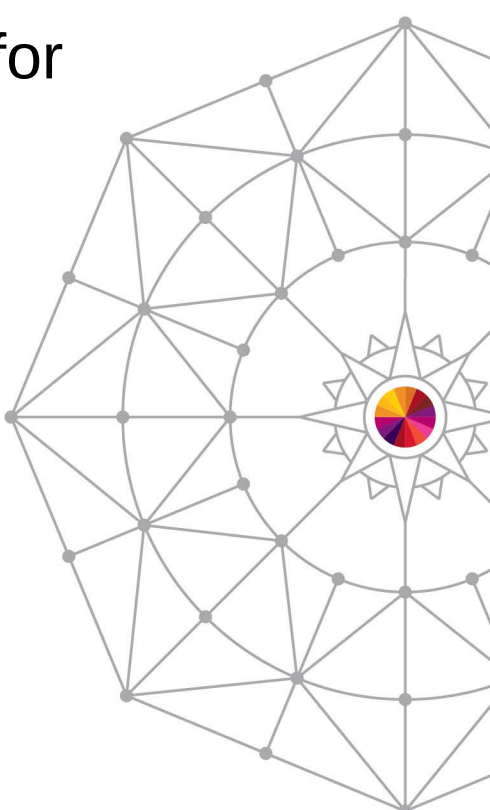

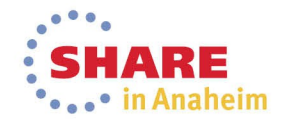

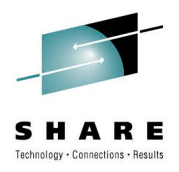

#### **Model Commands - Generate DS List**

| . —                                    | ISMF PRIMARY OPTION MENU - z/OS DFSMS V1 R13                                                                                                    |
|----------------------------------------|----------------------------------------------------------------------------------------------------|
| . <u>0</u><br>. <u>1</u><br>. 2<br>. 3 | ISME Profile - Specify ISME User Profile<br>Data Set - Perform Functions Against Data Sets<br>Volume - Perform Functions Against Volumes<br>Management Class - Specify Data Set Backup and Migration Criteria                                                                                                    |
|                                        | Papel Defaults Utilities Scroll Help                                                                                                    |
|                                        | DATA SET SELECTION ENTRY PANEL Page 1 of 5                                                                                                    |
|                                        | . For a Data Set List, Select Source of Generated List 2 (1 or 2) .                                                                                                    |
|                                        | . 1 Generate from a Saved List Query Name To<br>. List Name Save or Retrieve                                                                                                    |
|                                        | <ul> <li>2 Generate a new list from criteria below</li> <li>Data Set Name <u>'NB.***'</u></li> <li>Enter "/" to select option Generate Exclusive list</li> <li>Specify Source of the new list <u>2</u> (1 - VTOC, 2 - Catalog)</li> <li>1 Generate list from VTOC</li> <li>Volume Serial Number (fully or partially specified)</li> <li>2 Generate list from Catalog</li> <li>Catalog Name (fully or partially specified)</li> <li>Acquire Data from Volume</li></ul> |

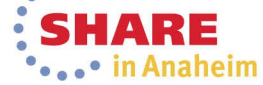

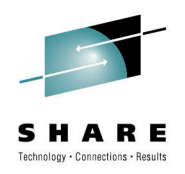

#### **Model Commands - Generate DS List**

| <u>P</u> anel <u>L</u> ist   | <u>D</u> ataset <u>U</u> tilities <u>s</u>                                                                | <u>S</u> croll | <u>H</u> elp                    |                           |                                           |       |  |
|------------------------------|----------------------------------------------------------------------------------------------------|----------------|---------------------------------|---------------------------|-------------------------------------------|-------|--|
| Enter Line Oper              | ators below:                                                                                              |                |                                 | DA<br>Entri<br>Data       | TA SET LIST<br>es 1-8 of 8<br>Columns 4-6 | of 42 |  |
| LINE<br>OPERATOR<br>(1)      | DATA SET NAM!                                                                                             | E<br>          | ALLOC<br>USED<br>(4)            | % NOT<br>USED<br>-(5)-    | COMPRESSED<br>FORMAT<br>(6)               |       |  |
|                              | NB.RLS.TEST1<br>NB.RLS.TEST1.DATA<br>NB.RLS.TEST1.INDEX<br>NB.SMS.TESTA<br>NB.SMS.TESTB<br>NB.SMS.TESTOUT |                | 810K<br>1K<br>55K<br>55K<br>55K | 0<br>96<br>93<br>93<br>99 | <br><br>NO<br>NO<br>NO                    |       |  |
|                              | NB.SMSN.TEST1<br>NB.SMSN.TEST2                                                                            | ВОТТОМ         | 55K<br>55K<br>1 OF DATA         | 93<br>93<br>              | <br><br>                                  |       |  |
| Command ===> <mark>SA</mark> | VE NBFILES _                                                                                              |                |                                 |                           | Scroll ===>                               | HALF  |  |

\* Note: you can see and edit your saved lists from ISMF Option L (LISTS)

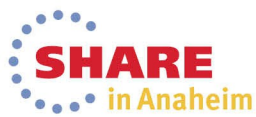

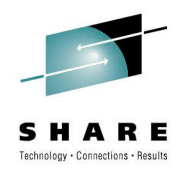

#### **Model Command Generation**

• ISMF 11.6 – we'll use the ISMF list (option 1)

|               | -                                                                                                    |          |
|---------------|----------------------------------------------------------------------------------------------------|----------|
|               | MODEL COMMANDS GENERATION FROM SAVED ISMF LIST ENTRY PANEL                                                              |          |
| To genera     | ate model commands, specify the following information and pres                                                          | s Enter: |
| Saved         | ISMF List <u>NBFILES</u> (Data Set List or DASD Volume List)                                                            |          |
| Model<br>===> | Command for Generation<br>> ALTER / NEWNAME(/.BAK)                                                                      |          |
|               |                                                                                                    |          |
|               |                                                                                                    |          |
|               |                                                                                                    |          |
| Note: A<br>a  | Available substitutions in the Model Command for Generation fig<br>are '/' for Data Set Name and '@' for Volume Serial. | eld      |
|               |                                                                                                    |          |

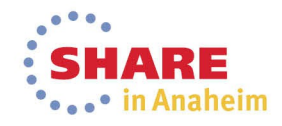

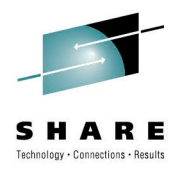

#### **Model Command Generation Results**

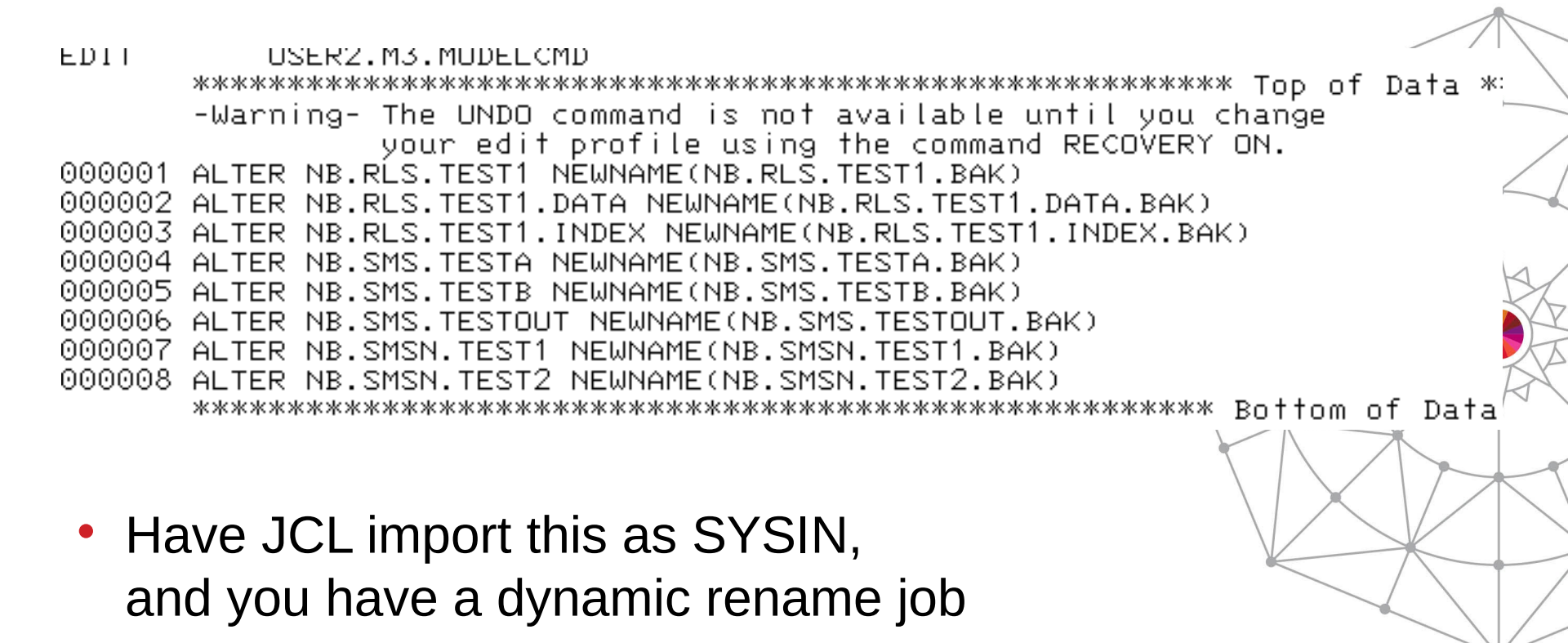

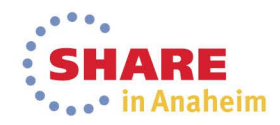

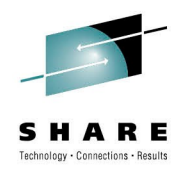

#### **Demonstrations and Details:**

- Using COPYFILT
- Using model command generation
- Building and use ACS test cases
- Generating a volume report
- Adding a set of volumes to a Storage Group
- Generating a new data class

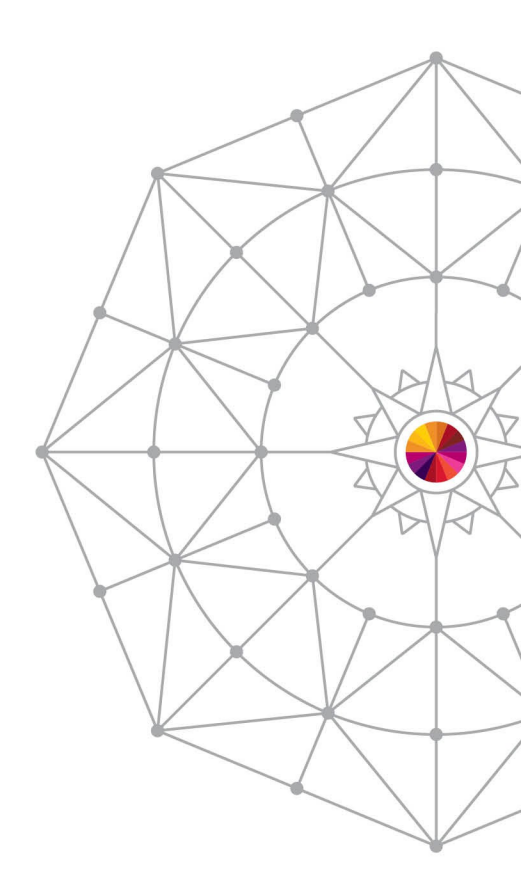

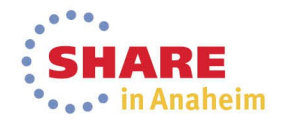

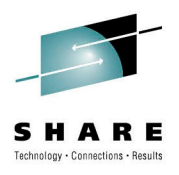

#### **ACS Testing - Process**

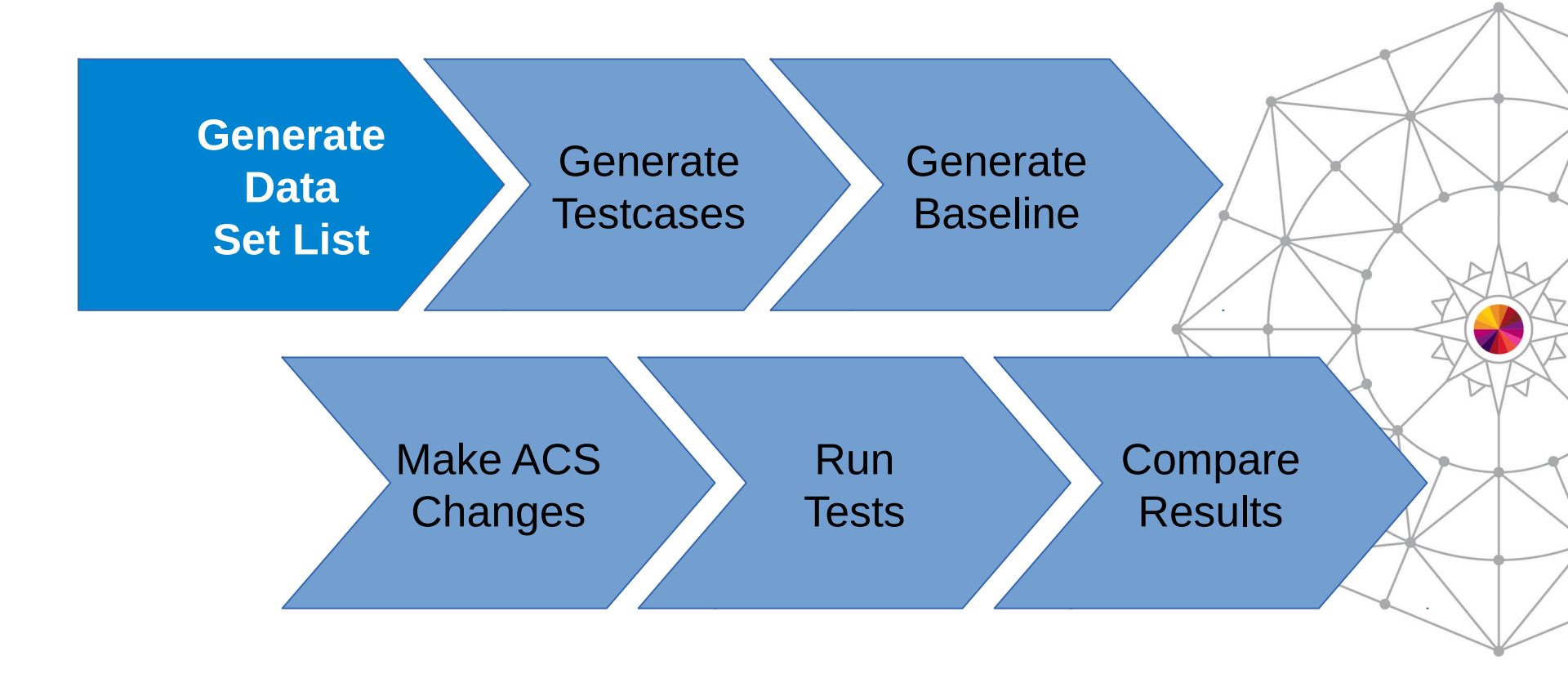

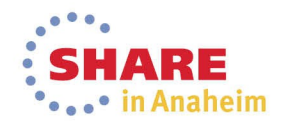

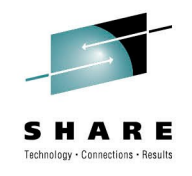

## ACS Testing – Generating a Data Set List

- Gather Data
  - ISMF easy to use
  - DCOLLECT faster than ISMF
  - SMF ACS exit, good for temporary data
  - VMA good only for tape data
- Use NaviQuest to generate test cases
- Generate 'Baseline'

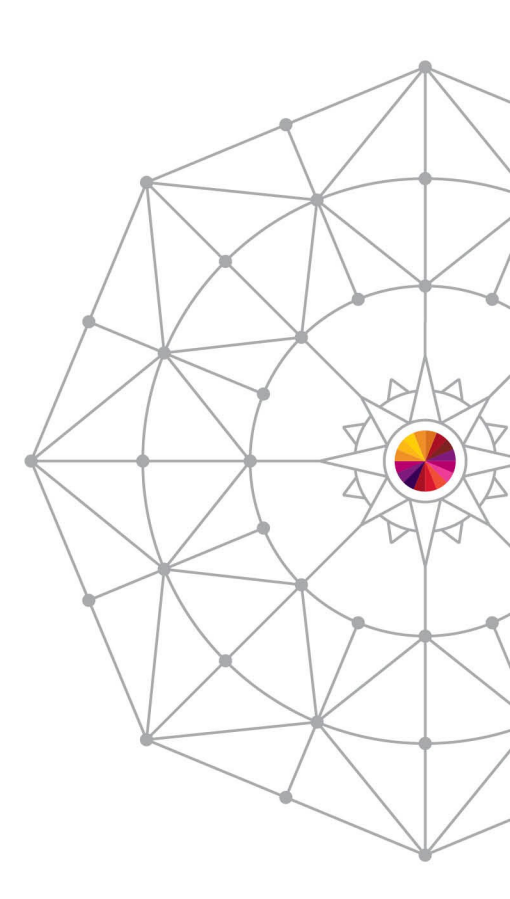

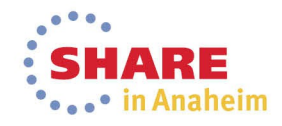

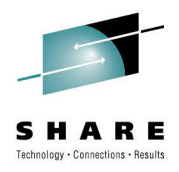

#### **ACS Testing - Generate Data Set List**

| :                                                  | ISMF PRIMARY OPTION MENU - z/OS DFSMS V1 R13                                                                                                    |
|----------------------------------------------------|----------------------------------------------------------------------------------------------------|
| 0 ISME Pro<br>1 Data Set<br>2 Volume<br>3 Manageme | file - Specify ISME User Profile<br>- Perform Functions Against Data Sets<br>- Perform Functions Against Volumes<br>nt Class - Specify Data Set Backup and Migration Criteria                                                                                           |
|                                                    |                                                                                                    |
|                                                    | . <u>Panel Defaults Ufilities Scroll H</u> elp .                                                                                                    |
|                                                    | DATA SET SELECTION ENTRY PANEL Page 1 of 5                                                                                                    |
|                                                    | . For a Data Set List, Select Source of Generated List 2 (1 or 2)                                                                                                    |
|                                                    | . 1 Generate from a Saved List Query Name To<br>. List Name Save or Retrieve                                                                                                    |
|                                                    | 2 Generate a new list from criteria below         Data Set Name <u>'NB.**'</u> Enter "/" to select option Generate Exclusive list         Specify Source of the new list 2       (1 - VTOC, 2 - Catalog)         1 Generate list from VTOC         Volume Serial Number |

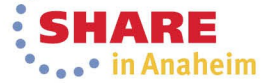

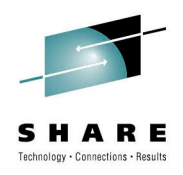

### **ACS Testing – Generate DS List**

| <u>P</u> anel <u>L</u> ist   | <u>D</u> ataset <u>U</u> tilities <u>S</u>                                                                | croll  | <u>H</u> elp                           |                               |                                           |       |
|------------------------------|----------------------------------------------------------------------------------------------------|--------|----------------------------------------|-------------------------------|-------------------------------------------|-------|
| Enter Line Oper              | rators below:                                                                                             |        |                                        | DA<br>Entri<br>Data           | TA SET LIST<br>es 1-8 of 8<br>Columns 4-6 | of 42 |
| LINE<br>OPERATOR<br>(1)      | DATA SET NAME                                                                                             |        | ALLOC<br>USED<br>(4)                   | % NOT<br>USED<br>-(5)-        | COMPRESSED<br>FORMAT<br>(6)               |       |
|                              | NB.RLS.TEST1<br>NB.RLS.TEST1.DATA<br>NB.RLS.TEST1.INDEX<br>NB.SMS.TESTA<br>NB.SMS.TESTB<br>NB.SMS.TESTOUT |        | 810k<br>1k<br>55k<br>55k<br>55k<br>55k | <br>0<br>96<br>93<br>93<br>99 | <br><br>NO<br>NO<br>NO                    |       |
|                              | NB.SMSN.TEST1<br>NB.SMSN.TEST2<br>                                                                        | BOTTOM | 55K<br>55K<br>1 OF DATA                | 93<br>93<br>                  | <br><br>                                  |       |
| Command ===> <mark>SA</mark> | AVE NBFILES _                                                                                             |        |                                        |                               | Scroll ===>                               | HALF  |

\* Note: you can see and edit your saved lists from ISMF Option L (LISTS)

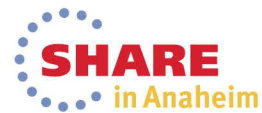

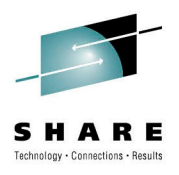

#### **ACS Testing - Process**

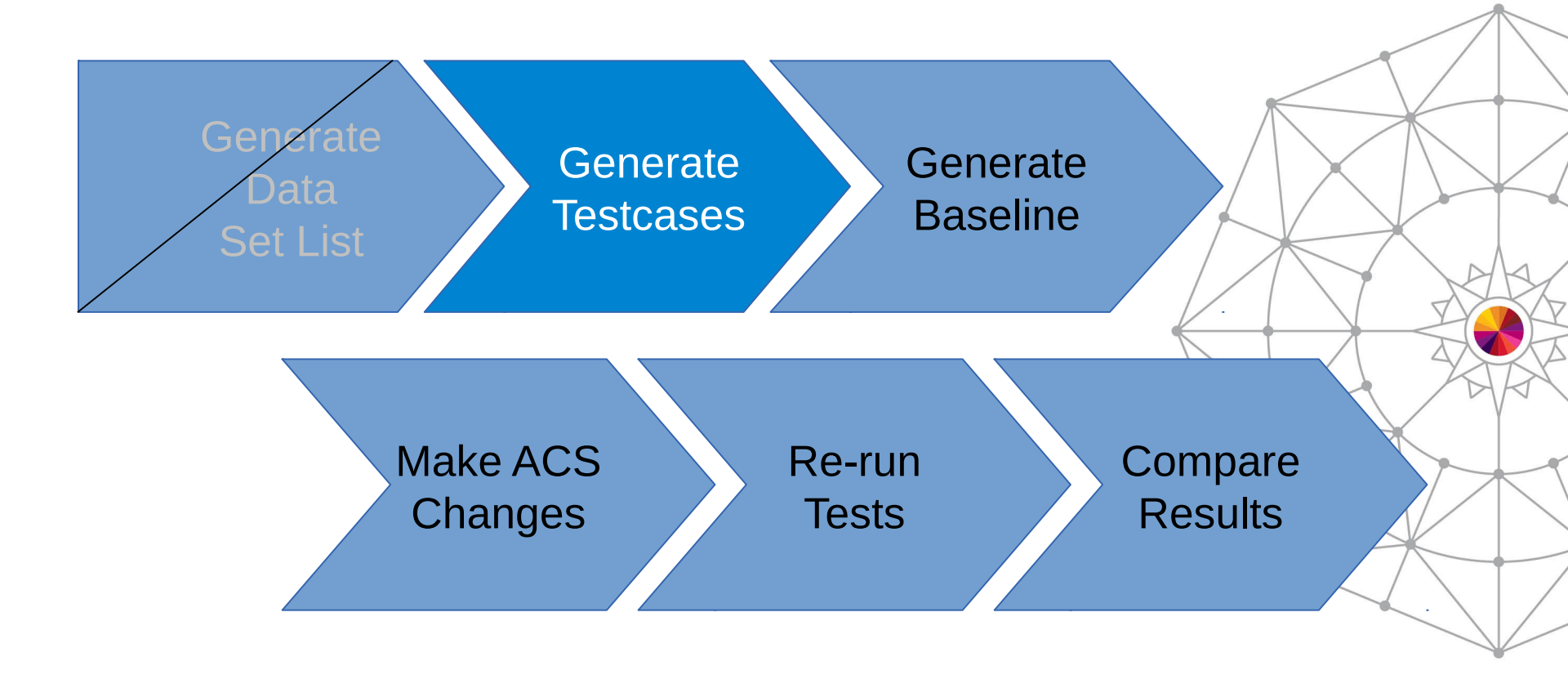

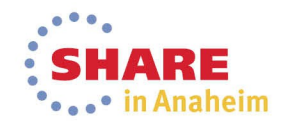

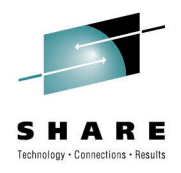

### **ACS Testing – Generate Testcases**

#### • ISMF 11.1.1 – NaviQuest generate

| č 5                                                                                                    |                                                                    |
|----------------------------------------------------------------------------------------------------|--------------------------------------------------------------------|
| . 9 Hggregate Group - Specify Data Set Recover                                                                                                    | y Parameters .                                                     |
| . <u>11 Enhanced ACS Management</u> <u>Perform Enhanced Test/Co</u><br>. C Data Collection - Process Data Collection<br>. G Report Generation - Create Storage Managemer                                                                       | n <mark>figuration Management .</mark><br>Function .<br>It Reports |
| . ENHANCED ACS MANAGEMENT - NaviQuest PRIMARY<br>. Select one of the following options and press Enter:                                                                                                    | OPTION MENU                                                        |
| . <u>1 Test Case Generation</u><br>2 ACS Test Listings Comparison<br>3 Enhanced ACS Test Listing<br>4 Test Case Update with Test Results<br>5 SMS Report Generation<br>6 Model Commands Generation<br>7 Batch Testing/Configuration Management |                                                                    |
| . X Exit                                                                                                    |                                                                    |
| TEST CASE GENERATION SELECTION MEN                                                                                                    |                                                                    |
| Select the input data to be used and press Enter:<br><u>1 Saved ISMF List</u><br>. <u>2 DCOLLECT Data</u><br>. 3 SMF Data<br>. 4 VMA Extract Data                                                                                              |                                                                    |
|                                                                                                    | :                                                                  |

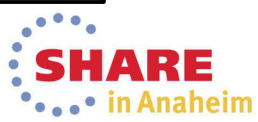

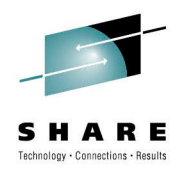

#### **ACS Testing – Generate Testcases**

Panel Help Top of data TEST CASE GENERATION FROM SAVED ISMF LIST To generate test cases, specify the following information and press Enter: NBFILES (Data set list) Saved ISMF List . Member Name Prefix NB (1 to 4 alpha characters) 'NEAL.SMS.ACSTST' Test Case PDS . . . . Replace Existing Prefix (Y or N) N. ACS Test Case Variables: More: Applic CICSJOB DD. Def\_mgmtclas Def\_dataclas Def\_storclas Filenum . . Group . . . Job . . . . Label . . Libname . Pgm . . . Storgrp . Retpd . . Sysplex . Use DOWN Command to Scroll Forward; Use UP Command to Scroll Backward; Use HELP Command for Help; Use END Command to Exit.

\* there is a special prefix – NEVR – for data sets that should never be managed

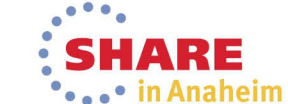

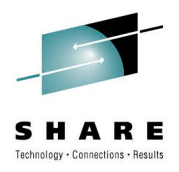

#### ACS Testing – Generating Testcases

Menu Functions Utilities Help

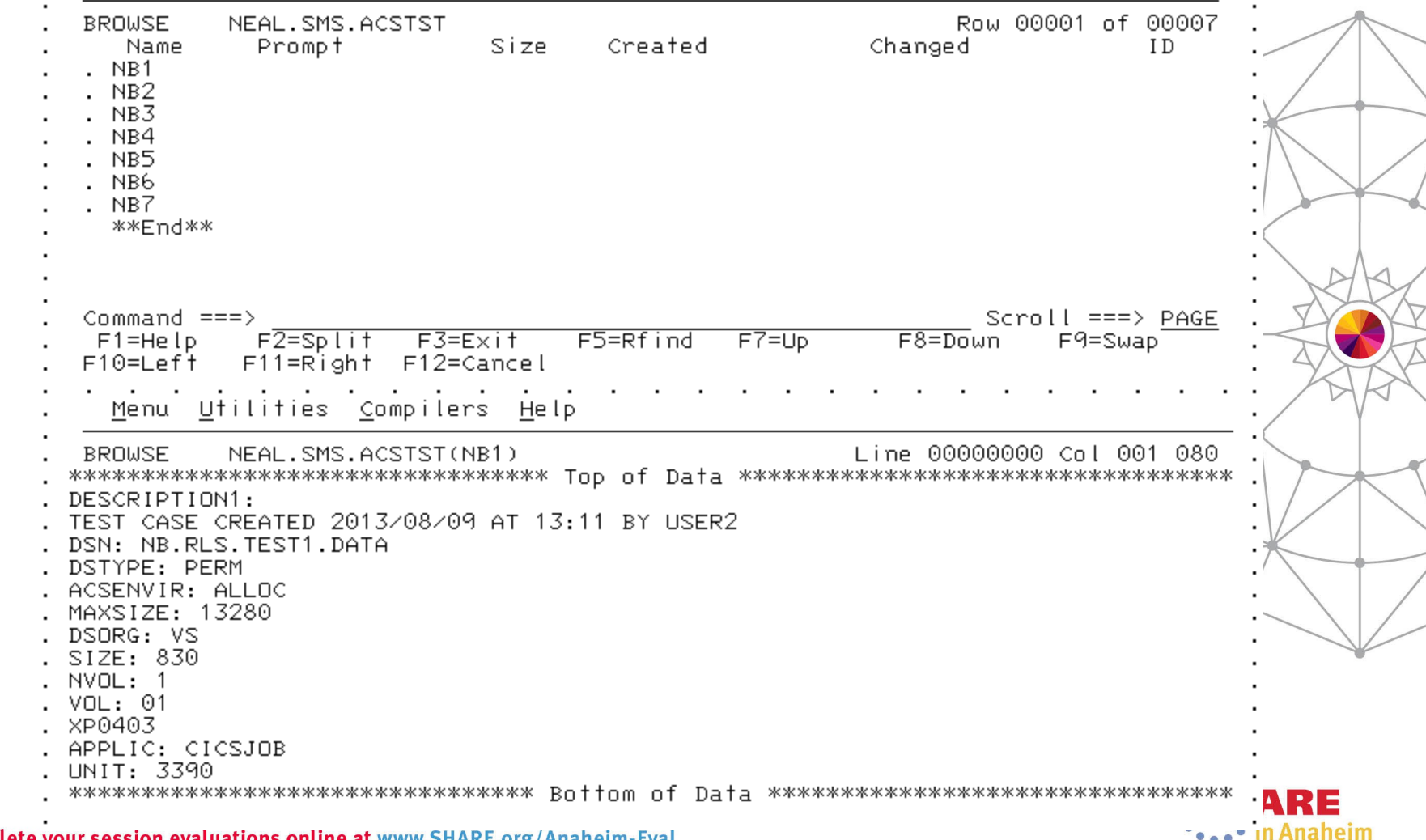

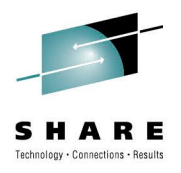

#### **ACS Testing - Process**

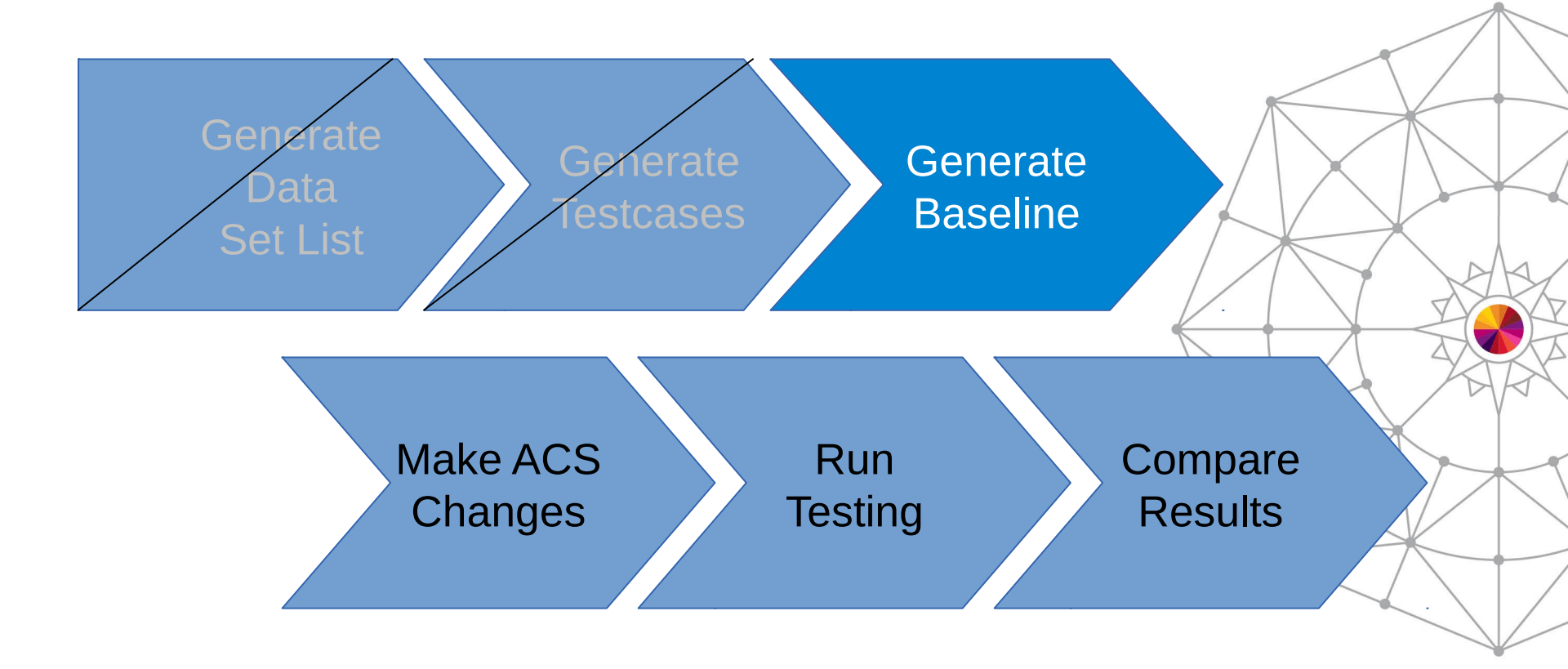

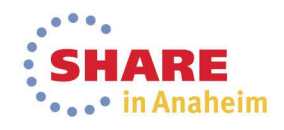

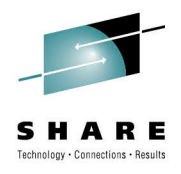

## **ACS Testing – Generate Baseline**

- Simply run the tests and save the output
- ISMF 7.4.3 (Automatic Class Selection, <u>Test ACS Routines, Test</u>)

| . <u>P</u> anel <u>U</u> tilities <u>H</u> elp                                                                                          | • |
|----------------------------------------------------------------------------------------------------|---|
| TEST ACS ROUTINES                                                                                                    |   |
| To Perform ACS Testing, Specify:                                                                                                    | • |
| CDS Name <u>'NEAL.SMS.SCDS'</u><br>(1 to 44 Character Data Set Name or 'Active')                                                        | • |
| ACS lest Library <u>'NEAL.SMS.ACSISI'</u><br>ACS Test Member <u>NB*         (fully or partially specified or * f</u> or all<br>members) | • |
| Listing Data Set <u>'NEAL.SMS.BASELINE'</u><br>(1 to 44 Character Data Set Name or Blank)                                               | • |
| Select which ACS Routines to Test:                                                                                                    | • |
| DC ===> $\underline{Y}$ (Y/N) SC ===> $\underline{Y}$ (Y/N) MC ===> $\underline{Y}$ (Y/N) SG ===> $\underline{Y}$ (Y/N)                 | • |

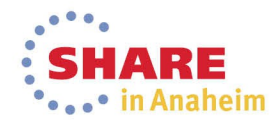

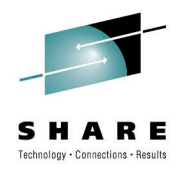

#### **ACS Testing – Generate Baseline**

BROWSE NEAL.SMS.BASELINE ACS TESTING RESULTS CDS NAME : NEAL.SMS.SCDS ACS ROUTINE TYPES: DC SC MC SG ACS TEST LIBRARY : NEAL.SMS.ACSTST ACS TEST MEMBER EXIT CODE RESULTS DESCRIPTION: TEST CASE CREATED 2013/08/09 AT 13:11 BY USER2 EXPECTED RESULT: 0 DC = RLS NB1 MSG : DATACLAS=RLS 0 SC = RLS MSG : STORCLAS=RLS 0 MC = NULL VALUE ASSIGNED 0 SG = SG1DESCRIPTION: TEST CASE CREATED 2013/08/09 AT 13:11 BY USER2 EXPECTED RESULT: NB2 0 DC = RLS MSG : DATACLAS=RLS 0 SC = RLS MSG : STORCLAS=RLS 0 MC = NULL VALUE ASSIGNED 0 SG = SG1

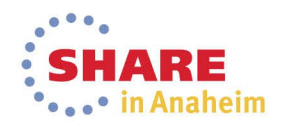

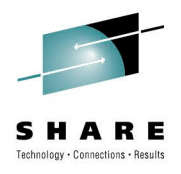

#### **ACS Testing - Process**

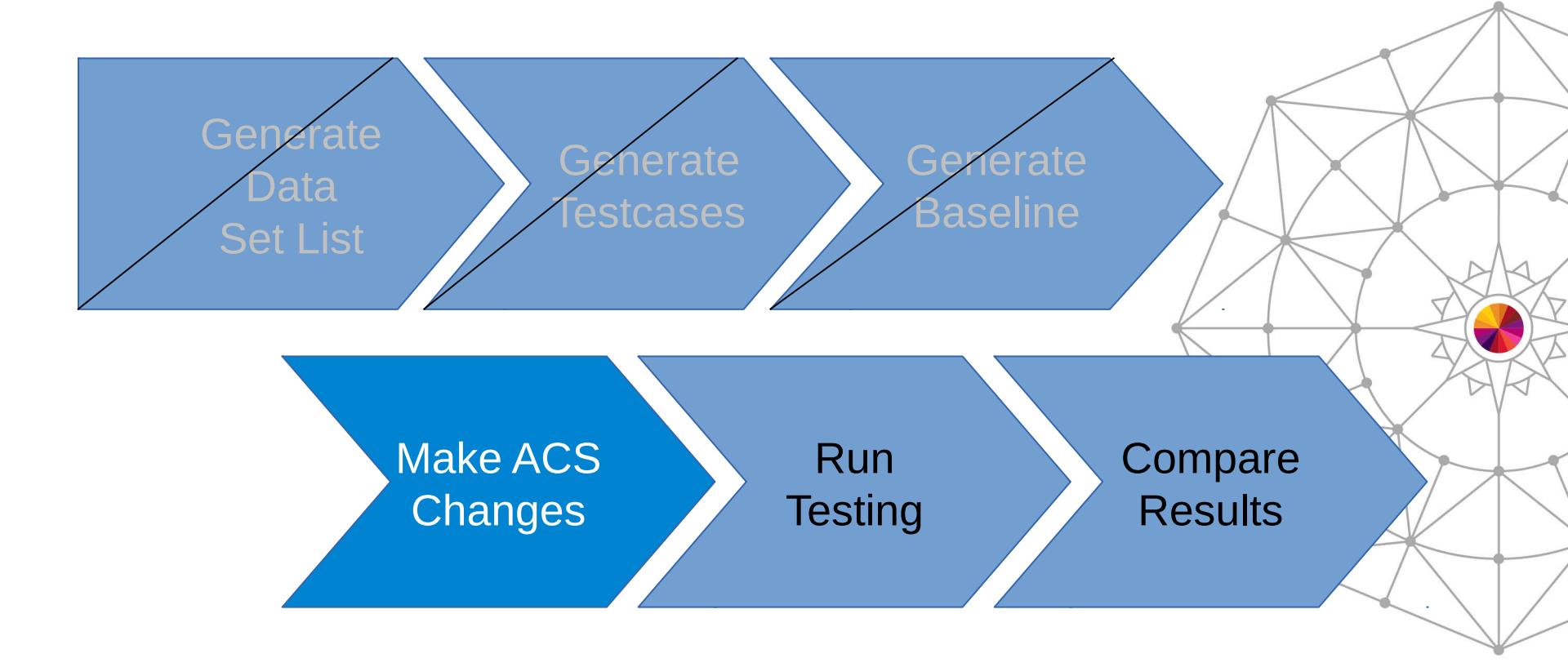

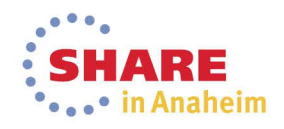
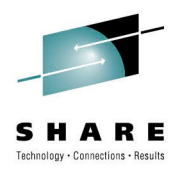

### **Make Changes to ACS**

- Make changes to your ACS
  - Recommended that you make changes in a COPY
  - Or keep a backup
- Remember to translate and validate!
  - ISMF 7.2 and 3
  - Can translate into a testing SCDS if you prefer
- For the demo, I've changed this line:
  - From: WHEN(&RLS) SET &STORCLAS = 'RLS'
  - To : WHEN(&RLS) SET &STORCLAS = 'SMS'

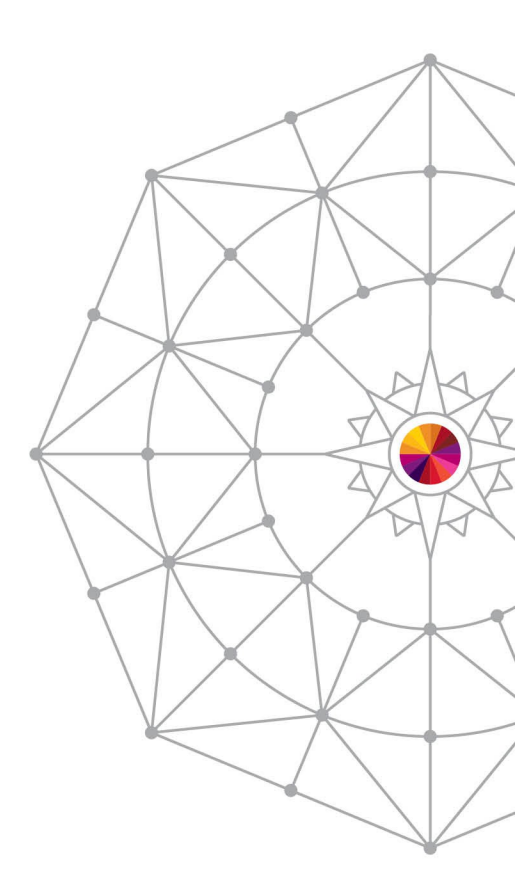

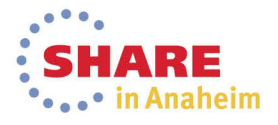

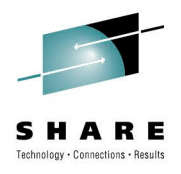

### **ACS Testing - Process**

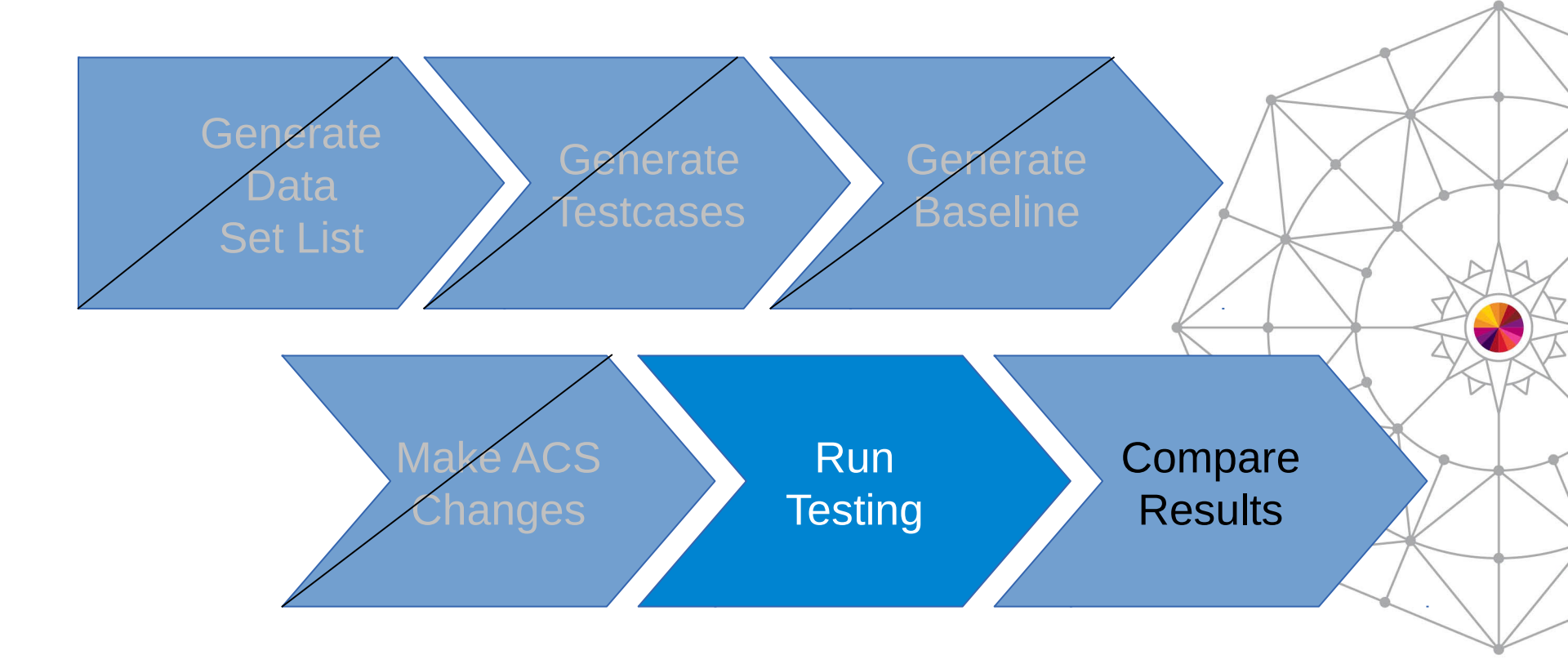

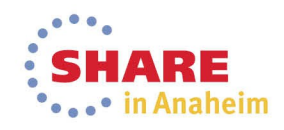

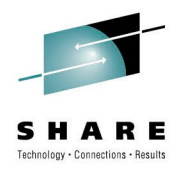

### **ACS Testing – Run tests**

- Done in the same way as building baseline:
- ISMF 7.4
- Save to a new listing DS

| . TEST ACS ROUTINES                                                                                                    |
|----------------------------------------------------------------------------------------------------|
| . To Perform ACS Testing, Specify:                                                                                                    |
| CDS Name <u>'NEAL.SMS.SCDS'</u><br>(1 to 44 Character Data Set Name or 'Active')<br>ACS Test Library <u>'NEAL.SMS.ACSTST'</u><br>ACS Test Member <u>NB*</u> (fully or partially specified or * for all<br><u>members</u> )<br>Listing Data Set <u>'NEAL.SMS.NEWCFG'</u><br>(1 to 44 Character Data Set Name or Blank) |
| . Select which ACS Routines to Test:                                                                                                    |
| DC ===> <u>Y</u> (Y/N) SC ===> <u>Y</u> (Y/N) MC ===> <u>Y</u> (Y/N) SG ===> <u>Y</u> (Y/N)                                                                                                    |
| . Use ENTER to Perform Verification and Testing;<br>. Use HELP Command for Help; Use END Command to Exit.                                                                                                    |

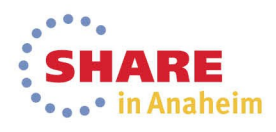

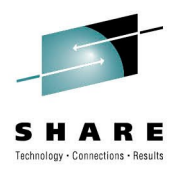

### **ACS Testing – Run Tests Again**

NEAL.SMS.NEWCFG BROWSE ACS TESTING RESULTS : NEAL.SMS.SCDS CDS NAME ACS ROUTINE TYPES: DC SC MC SG ACS TEST LIBRARY : NEAL.SMS.ACSTST ACS TEST MEMBER EXIT CODE RESULTS DESCRIPTION: TEST CASE CREATED 2013/08/09 AT 13:11 BY USER2 EXPECTED RESULT: NB1 DC = RLS0 MSG : DATACLAS=RLS 0 SC = SMS MSG : STORCLAS=SMS 0 MC = NULL VALUE ASSIGNED Θ. SG = SG1DESCRIPTION: TEST CASE CREATED 2013/08/09 AT 13:11 BY USER2 EXPECTED RESULT: NB2 DC = RLSΘ. MSG : DATACLAS=RLS 0 SC = SMS MSG : STORCLAS=SMS 0 MC = NULL VALUE ASSIGNED SG = SG1Θ.

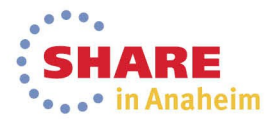

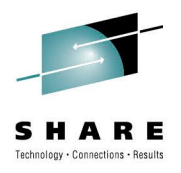

### **ACS Testing - Process**

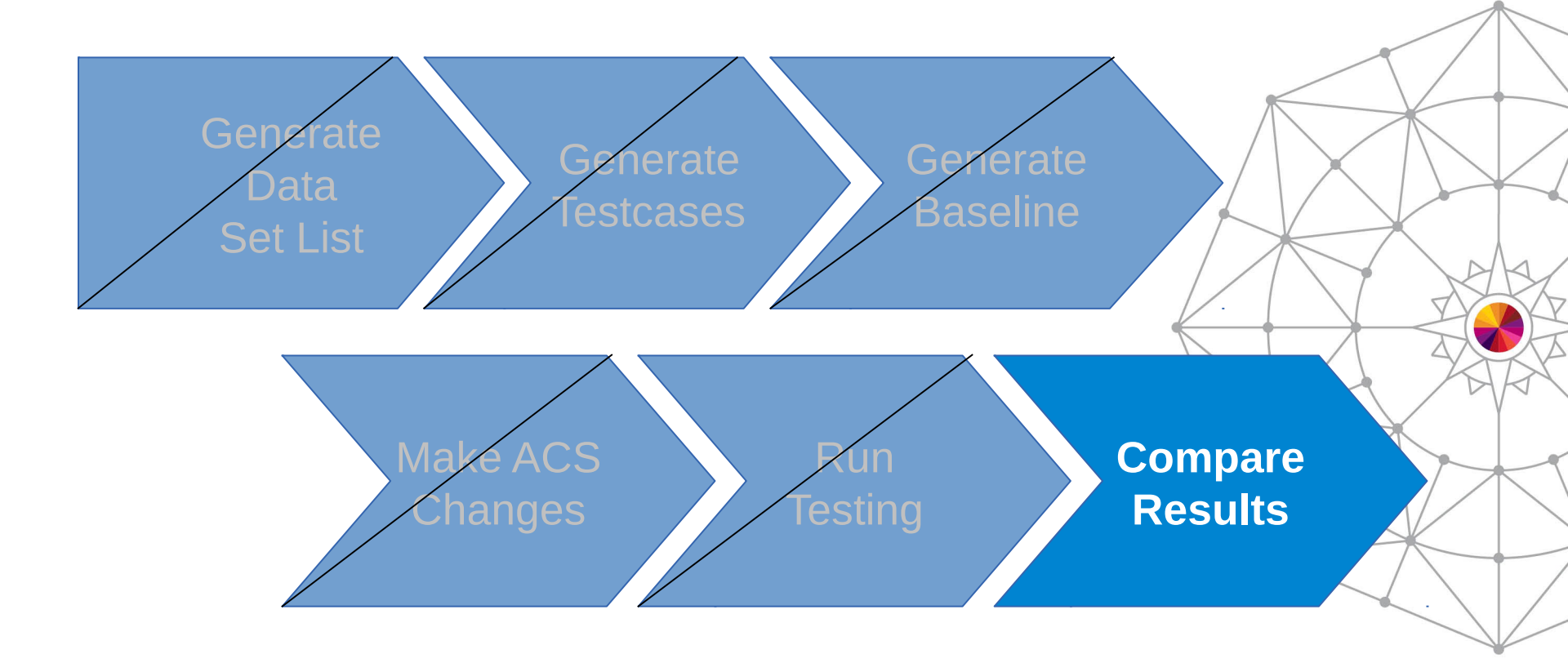

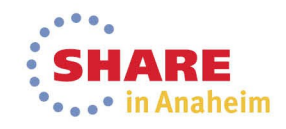

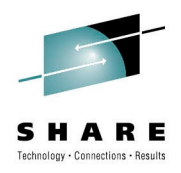

## **ACS Testing – Compare Results**

 ISMF Option 11.2 (NaviQuest ACS Testing Listing Comparison)

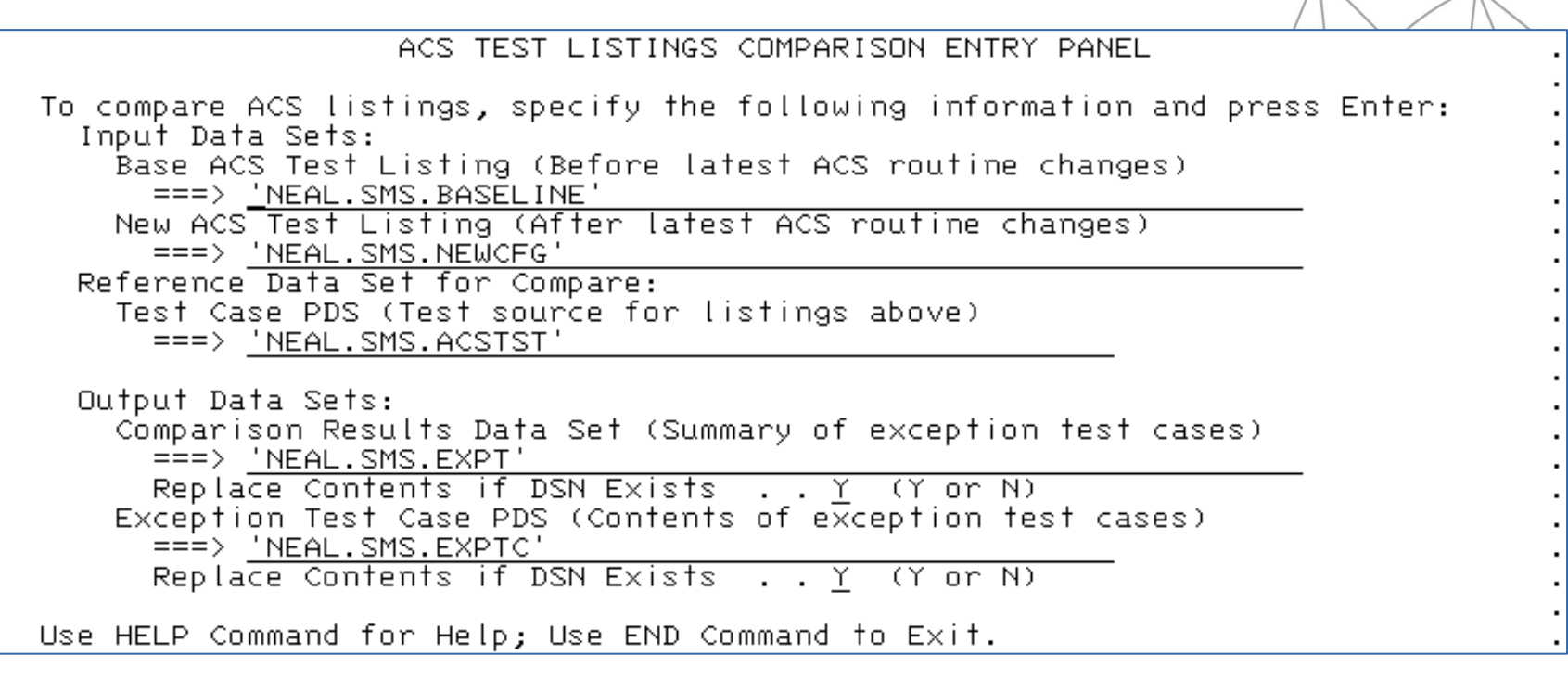

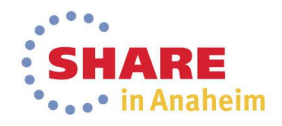

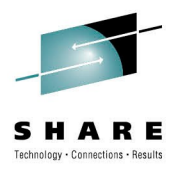

### **ACS Testing – Compare Results**

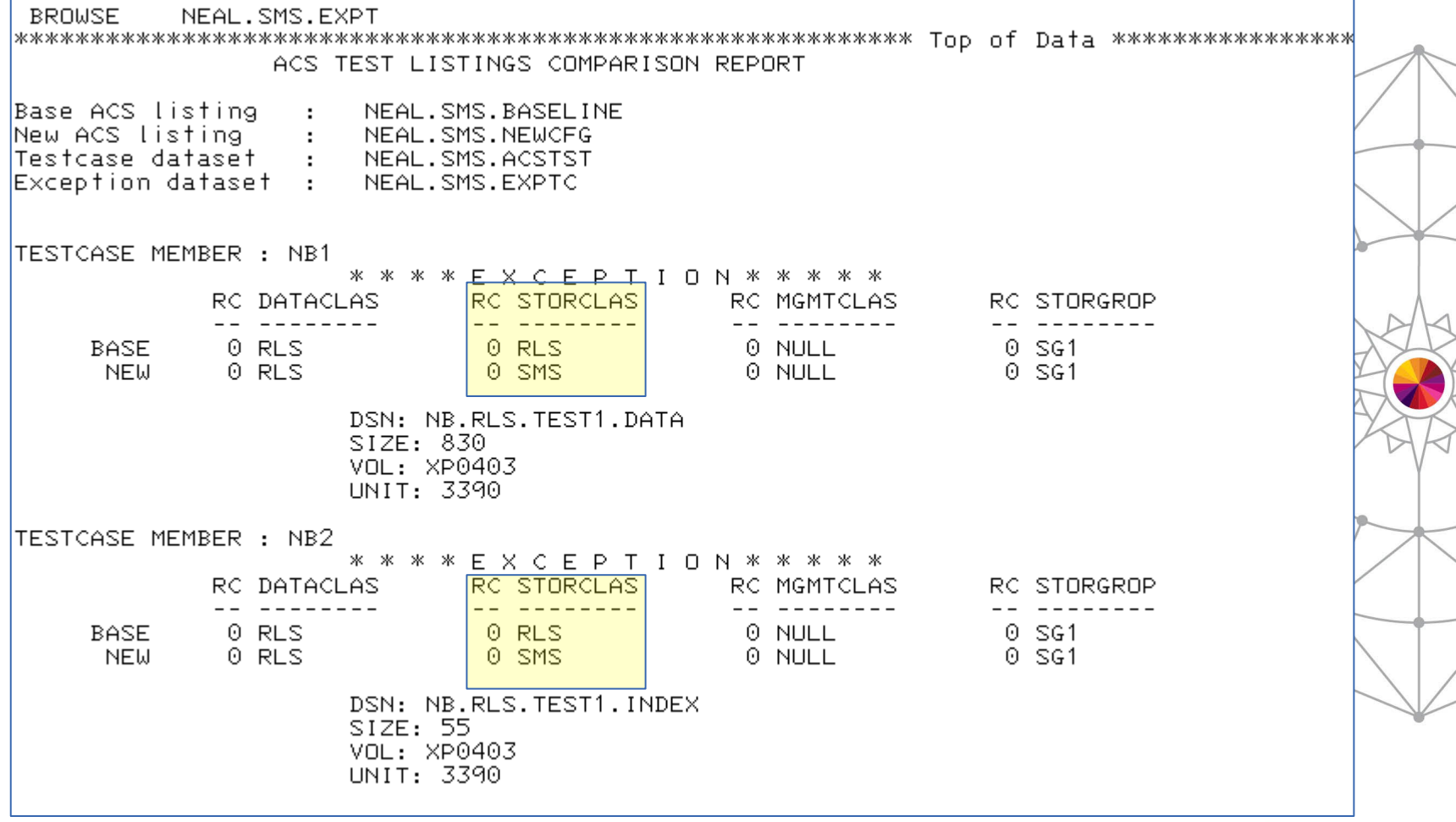

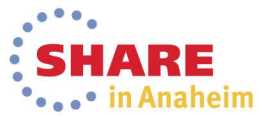

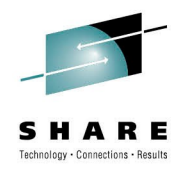

### **ACS Testing - Summary**

- Build test cases from data set lists
- Develop a suite of test cases (different prefixes)
- Run the entire suite on any changes verify results
- ISMF 11.4 Update test cases with new expected results
  - Updates test cases so that they know what to expect

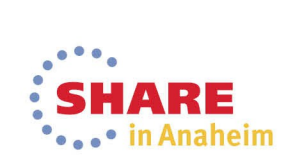

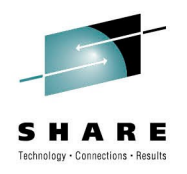

## **ACS Testing – Practical Considerations**

- One test case per data set in list
- Number limited by PDS that holds them
- Testing will hold your console
- You probably have a lot of data sets
- Solution:
  - Logically group your data
  - Don't test for everything just a subset
  - Create different test case libraries depending on your needs

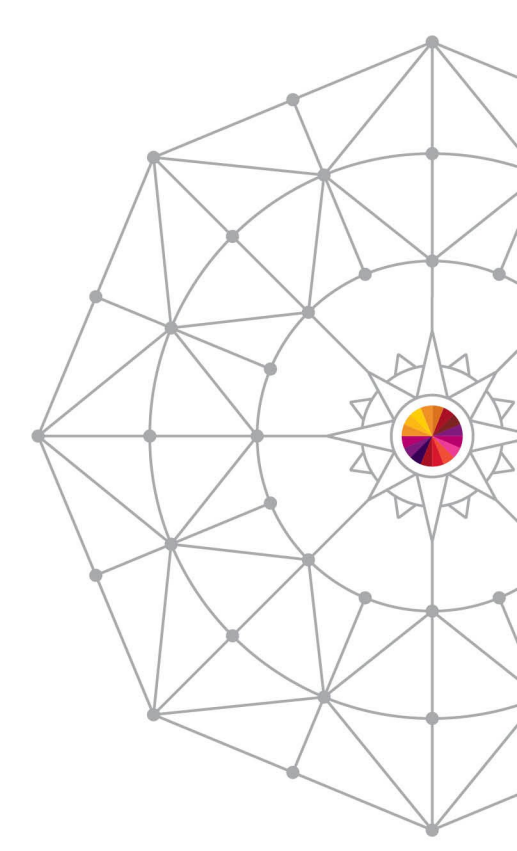

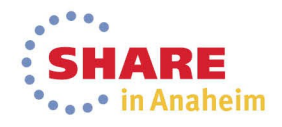

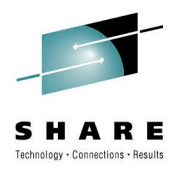

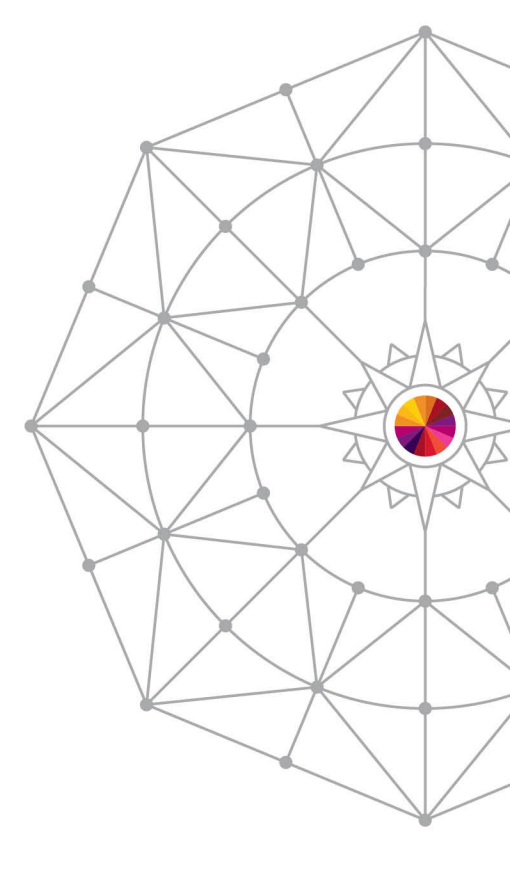

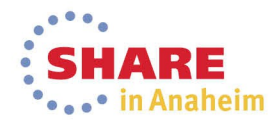

#### Now via Batch

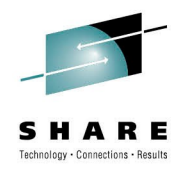

### **NaviQuest Batch**

- Same functions, different interface
- Plenty of sample JCL exists start there
- Controlled by parameters of format PARM(VALUE)
  - Well-documented in JCL Comments
  - Also documented in DFSMSdfp Storage Administration
- CLISTS and JCL stored in SYS1.SACBCNTL
  - EXEC ACBJBAOB
  - Specific CLIST called via ISPSTART CMD(cmd name)

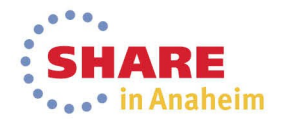

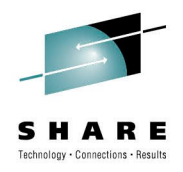

### **ACS Testing in Batch**

- ISMF 11.7 Gives Sample JCL for batch processing
- ACS Testing is in 11.7.3 Configuration Changes Batch

| CONFIGURATION CHANGES BATCH SAMPLES SELECTION MENU                                                                                                    |        |
|----------------------------------------------------------------------------------------------------|--------|
| Select an option by typing ' $	imes$ ' or enter Data Set to Edit and press                                                                                                    | Enter: |
| More: -<br>Validate SCDS<br>Test ACS Routines<br>Generate Enhanced ACS Test Listing<br>Compare ACS Test Listings<br>Update Test Cases with Test Results<br>Delete Management Class<br>Delete Data Class<br>Delete Storage Class<br>Delete Storage Group<br>Delete Copy Pool<br>Delete Aggregate Group<br>Delete Tape Library<br>Data Set to Edit |        |

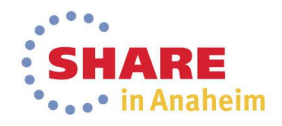

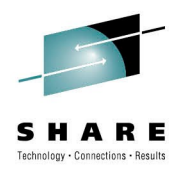

### **ACS Testing in Batch - Testing**

| 000041 //***********************************                               | *** |
|----------------------------------------------------------------------------|-----|
| 000042 //*                                                                 | *   |
| 000043 //* TEST STEP                                                       | *   |
| 000044 //*                                                                 | *   |
| 000045 //* SCDS - NAME OF SCDS THAT CONTAINS THE TRANSLATED,               |     |
| 000046 //* VALIDATED ACS ROUTINES TO BE TESTED (INPUT)                     | *   |
| 000047 //* TESTBED - PDS CONTAINING TEST CASES THAT THE ACS ROUTINES       | *   |
| 000048 //* SHOULD BE TESTED FOR (INPUT)                                    | *   |
| 000049 //* MEMBER - MEMBERS TO BE TESTED IN TESTBED (INPUT)                | *   |
| 000050 //* DC,SC,MC,SG - ROUTINES TO BE TESTED Y OR N (INPUT)              | *   |
| 000051 //* LISTNAME - TEST LISTING (OUTPUT)                                | *   |
| 000052 //*                                                                 | *   |
| 000053 //***********************************                               | *** |
| 000054 //***********************************                               | *** |
| 000055 //TESTACS EXEC ACBJBAOB,                                            |     |
| 000056 // PLIB1='SYS1.DGTPLIB',                                            |     |
| 000057 // TABL2=userid.TEST.ISPTABL                                        |     |
| 000058 //SYSTSIN DD *                                                      |     |
| 000059 PROFILE PREFIX(IBMUSER)                                             |     |
| 000060 DEL NEW.TESTLIST                                                    |     |
| 000061 ISPSTART CMD(ACBQBAIA +                                             |     |
| 000062 SCDS(MYSCDS) +                                                      |     |
| 000063 TESTBED(TESTCASE.LIBRARY) MEMBER(*) +                               |     |
| 000064 LISTNAME(NEW.TESTLIST) +                                            |     |
| 000065 DC(Y) SC(Y) MC(Y) SG(Y)) +                                          |     |
| 000066 NEWAPPL(DGT) BATSCRW(132) BATSCRD(27) BREDIMAX(3) BDISPMAX(99999999 | )   |
| 000067 /*                                                                  |     |

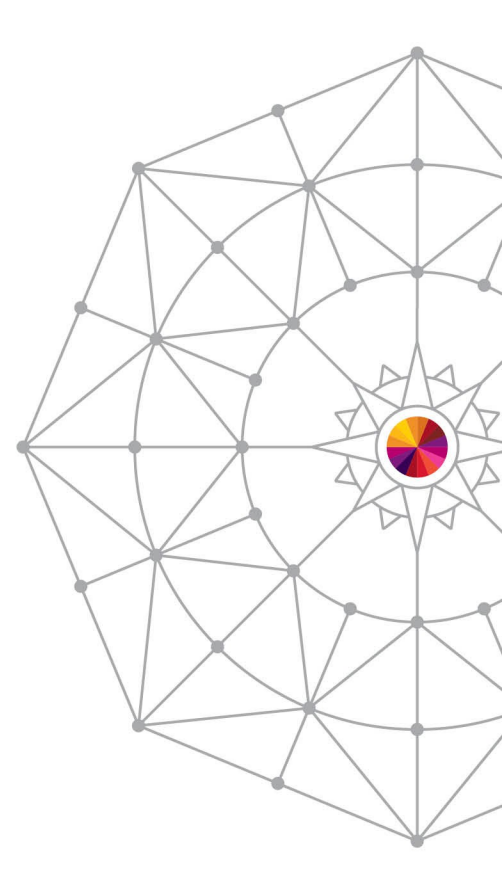

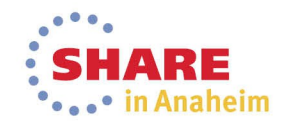

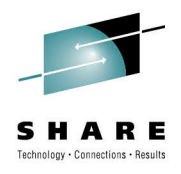

### **ACS Testing in Batch - Testing**

| 000041 //***********************************                                |                             |
|-----------------------------------------------------------------------------|-----------------------------|
| 000042 //*                                                                  |                             |
| 000043 //* TEST STEP *                                                      |                             |
| 000044 //*                                                                  |                             |
| 000045 //* SCDS - NAME OF SCDS THAT CONTAINS THE TRANSLATED, @D1C*          |                             |
| 000046 //* VALIDATED ACS ROUTINES TO BE TESTED (INPUT) *                    |                             |
| 000047 //* TESTBED - PDS CONTAINING TEST CASES THAT THE ACS ROUTINES *      |                             |
| 000048 //* SHOULD BE TESTED FOR (INPUT) *                                   |                             |
| 000049 //* MEMBER - MEMBERS TO BE TESTED IN TESTBED (INPUT) *               |                             |
| 000050 //* DC,SC,MC,SG - ROUTINES TO BE TESTED Y OR N (INPUT) *             |                             |
| 000051 //* LISTNAME - TEST LISTING (OUTPUT) *                               |                             |
| 000052 //*                                                                  |                             |
| 000053 //***********************************                                |                             |
| 000054 //***********************************                                | TABL2 must be allocated     |
| 000055 //TESTACS EXEC ACBJBAOB,                                             | It is a standard ISPE table |
| 000056 // PLIB1='SYS1.DGTPLIB',                                             |                             |
| 000057 // TABL2=NEAL.SMS.ISPTABL                                            |                             |
| 000058 //SYSTSIN DD *                                                       | PECEM-EP                    |
| 000059 PROFILE PREFIX(USER2)                                                |                             |
| 000060 DEL 'NEAL.SMS.NEW.TESTLIST'                                          |                             |
| 000061 ISPSTART CMD(ACBQBAIA +                                              | DSORG=PO (PDS)              |
| 000062 SCDS('NEAL.SMS.SCDS') +                                              |                             |
| 000063 TESTBED('NEAL.SMS.ACSTST') MEMBER(*) +                               |                             |
| 000064 LISTNAME('NEAL.SMS.NEW.TESTLIST') +                                  |                             |
| 000065 DC(Y) SC(Y) MC(Y) SG(Y)) +                                           |                             |
| 000066 NEWAPPL(DGT) BATSCRW(132) BATSCRD(27) BREDIMAX(3) BDISPMAX(99999999) |                             |
| 000067 /*                                                                   |                             |

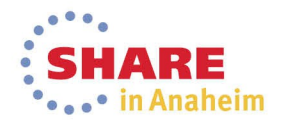

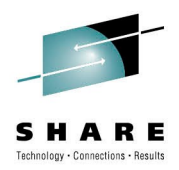

### **ACS Testing in Batch - Results**

| Time  |          | *** ISPF  | transaction log ***                                 | Userid: U        | USER2 Dat    | e: 13/08/09   | Page: 1      |
|-------|----------|-----------|-----------------------------------------------------|------------------|--------------|---------------|--------------|
| 14:40 | Start of | ISPF Log  | Session # 1                                         |                  |              |               |              |
| 14:40 | TSO      | – Command | <ul> <li>ACBQBAIA SCDS('NEAL.SMS.SCDS'</li> </ul>   | ) TESTBED('NEAL. | SMS.ACSTST') | MEMBER(*)     |              |
| 14:40 |          |           | LISTNAME('NEAL.SMS.NEW.TESTLI                       | ST') DC(Y) SC(Y) | MC(Y) SG(Y)  |               |              |
| 14:40 | TSO      | – Command | <ul> <li>ACBQBAIA SCDS('NEAL.SMS.SCDS'</li> </ul>   | ) TESTBED('NEAL. | SMS.ACSTST') | MEMBER(*)     |              |
| 14:40 |          |           | LISTNAME('NEAL.SMS.NEW.TESTLI                       | ST') DC(Y) SC(Y) | MC(Y) SG(Y)  |               |              |
| 14:40 | TSO      | – Command | <ul> <li>ACBQBAIA SCDS('NEAL.SMS.SCDS'</li> </ul>   | ) TESTBED('NEAL. | SMS.ACSTST') | MEMBER(*)     |              |
| 14:40 |          |           | LISTNAME('NEAL.SMS.NEW.TESTLI                       | ST') DC(Y) SC(Y) | MC(Y) SG(Y)  |               |              |
| 14:40 | TSO      | – Command | <ul> <li>– ACBQBAIA SCDS('NEAL.SMS.SCDS'</li> </ul> | ) TESTBED('NEAL. | SMS.ACSTST') | MEMBER(*)     |              |
| 14:40 |          |           | LISTNAME('NEAL.SMS.NEW.TESTLI                       | ST') DC(Y) SC(Y) | MC(Y) SG(Y)  |               |              |
| 14:40 | End of I | ISPF Log  | Session # 1                                         |                  |              |               |              |
|       |          | ACS       | TESTING RESULTS                                     | Т                | IME 14:40:10 | DATE 08/09/20 | 13 PAGE 0001 |

CDS NAME : NEAL.SMS.SCDS ACS ROUTINE TYPES: DC SC MC SG ACS TEST LIBRARY : NEAL.SMS.ACSTST

| ACS TEST<br>MEMBER EXIT CODE RESULTS                                            |  |
|---------------------------------------------------------------------------------|--|
| DESCRIPTION: TEST CASE CREATED 2013/08/09 AT 13:11 BY USER2<br>EXPECTED RESULT: |  |
| NB1 0 DC = RLS<br>MSG : DATACLAS=RLS                                            |  |
| 0 SC = SMS                                                                      |  |

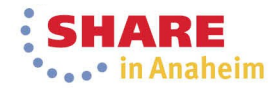

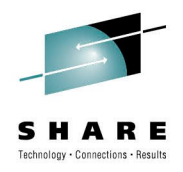

### **ACS Testing in Batch**

- ISMF 11.7 Gives Sample JCL for batch processing
- ACS Testing is in 11.7.3 Configuration Changes Batch

| CONFIGURATION CHANGES BATCH SAMPLE                                                                                                    | ES SELECTION MENU          |
|----------------------------------------------------------------------------------------------------|----------------------------|
| Select an option by typing '/' or enter Data Se                                                                                                    | t to Edit and press Enter: |
| Validate SCDS<br>Test ACS Routines<br>Generate Enhanced ACS Test Listing<br>Compare ACS Test Listings<br>Update Test Cases with Test Results<br>Delete Management Class<br>Delete Data Class<br>Delete Storage Class<br>Delete Storage Group<br>Delete Copy Pool<br>Delete Aggregate Group<br>Delete Tape Library<br>Data Set to Edit | More: -                    |

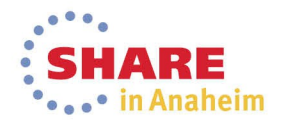

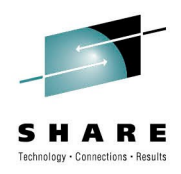

### **ACS Testing in Batch – Compare job**

| • // | /*************************************                                 | //CMPRSTEP EXEC ACBJBAOB,            |                     |
|------|------------------------------------------------------------------------|--------------------------------------|---------------------|
| • // | /* SAMPLE JCL TO COMPARE ACS TEST LISTINGS IN BATCH *                  | // PLIB1=SYS1.DGTPLIB,               | $\langle   \rangle$ |
| • // |                                                                        | // TABL2=userid.TEST.ISPTABL         |                     |
| • // | /* INSTRUCTIONS BEFORE SUBMITTING: *                                   | //SYSTSTN DD *                       |                     |
| • // | /* CHANGE JOBCARD *                                                    | PROFILE PREETX (TBMUSER)             |                     |
| • // | /* CHANGE PREFIX *                                                     |                                      | $\bigvee$           |
| • // | /* CHANGE PARAMETERS *                                                 | DEL COMPARE.LISTING                  |                     |
| • // | /* PARAMETERS: *                                                       | DEL TESTCASE.EXCP                    |                     |
| • // | /* *                                                                   | ISPSTART CMD(%ACBOBAC1 +             | . 1 .               |
| • // | (* BASELIST - BASE ACS TEST LISTING (INPUT) *                          | PACEITCT/PACE TECTITCT) +            | AR                  |
| • // | NEWLISI - NEW ALS LEST LISTING (INPUT)     *                           | DASELISI (DASE. IESILISI) T          |                     |
| • // | /* TESTBED - TEST CASE PDS (REFERENCE INPUT)                           | NEWLIST(NEW.TESTLIST) +              |                     |
| • // | /* XCPTPDS - EXCEPTION TEST CASE PDS (OUTPUT) *                        | TESTBED (TESTCASE, LTBRARY) -        |                     |
| • // | /* XCPSPACE - SPACE values of Except DS (Optional) 3a@WA32832*         |                                      | AR                  |
| • // | Values: (Primary Tracks, Secondary Tracks, Directory Blocks) *         | RSLIDSN(COMPARE.LISTING) +           |                     |
| • // | <pre>/* which are positional and optional. Defaults: (3,1,20). *</pre> | XCPTPDS(TESTCASE.EXCP) +             |                     |
| • // | /* NOTE: If you receive message IEC217I P14-0C on your evention *      | X(PSPACE(5,3,30)) +                  |                     |
| • // | /* data sat you need to increase your data sat size by using *         |                                      | ×                   |
| • // | /* the XCSPACE parameter (specially the directory blocks) *            | BAISCRW(132) BAISCRD(27) BREDIMAX(3) | $\langle   \rangle$ |
| • // | /* *                                                                   | BDISPMAX(99999999)                   |                     |
| • // | /**************************************                                | /*                                   |                     |
|      |                                                                        |                                      | Ī                   |
|      |                                                                        |                                      | . /                 |

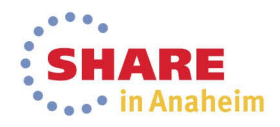

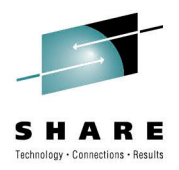

### **ACS Testing – Compare Results**

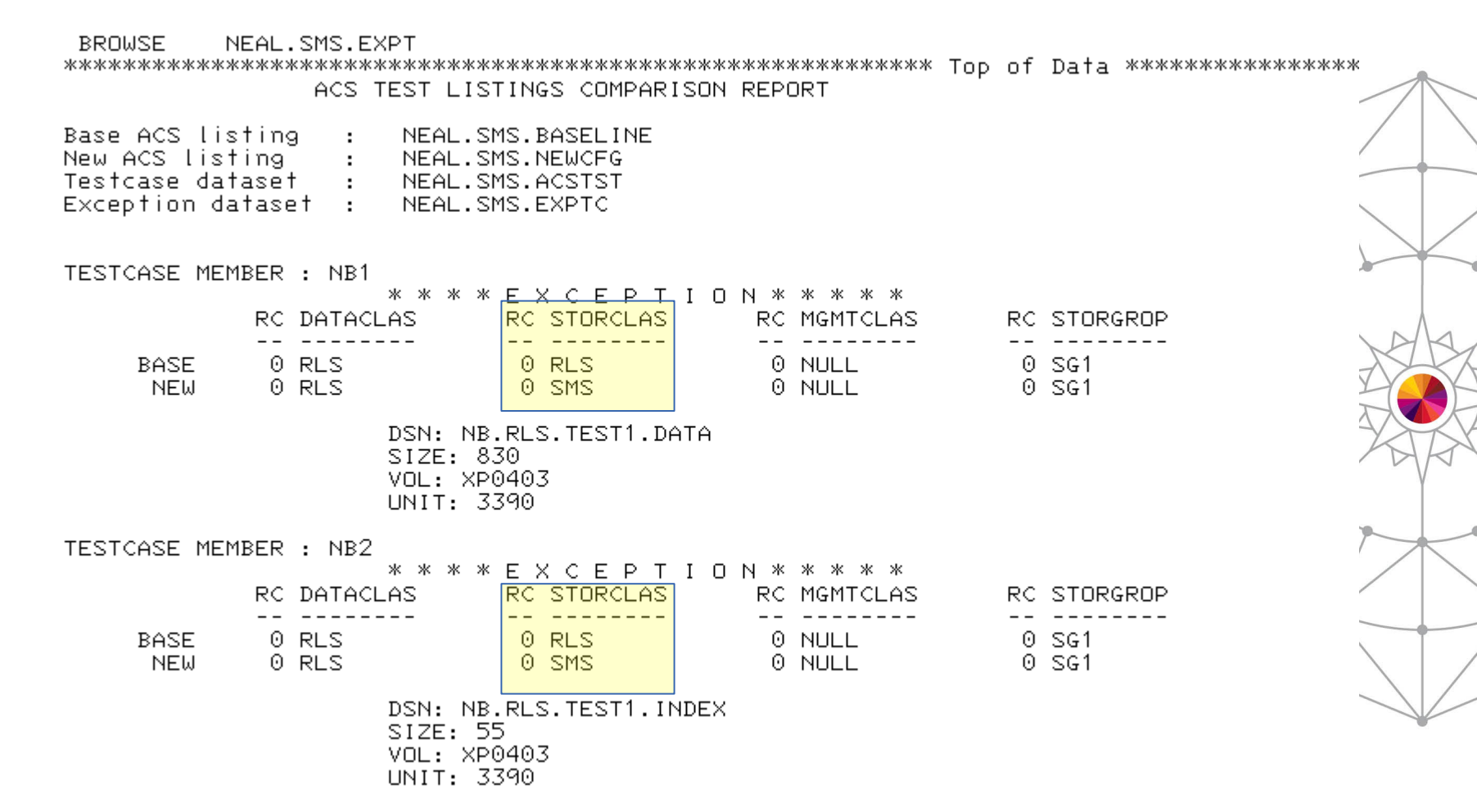

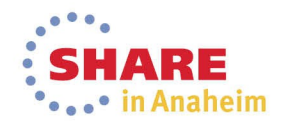

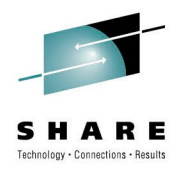

### **ACS Batch Summary**

- Find sample JCL
- Change the necessary parameters
- Submit
- Get work done.

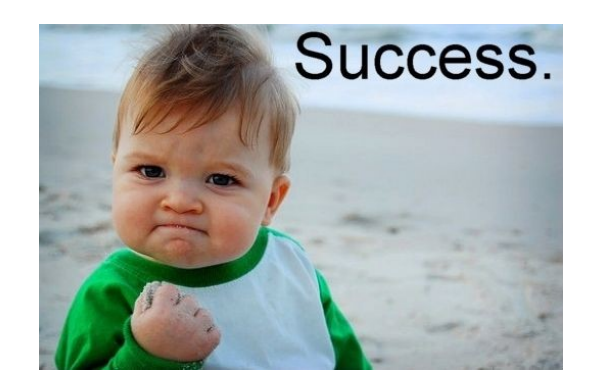

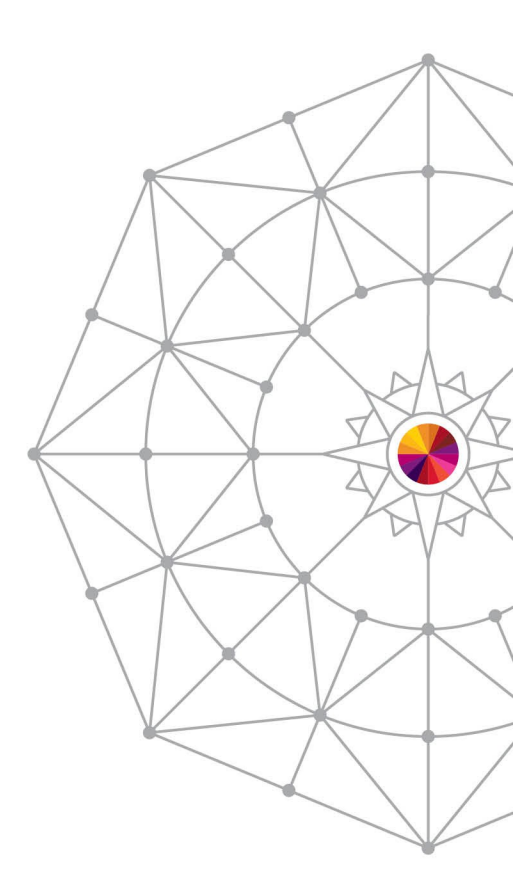

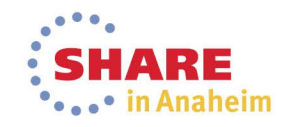

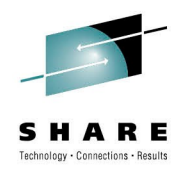

### **Demonstrations and Details:**

- Using COPYFILT
- Using model command generation
- Building and use ACS test cases
- Generating a volume report
- Adding a set of volumes to a Storage Group
- Generating a new data class

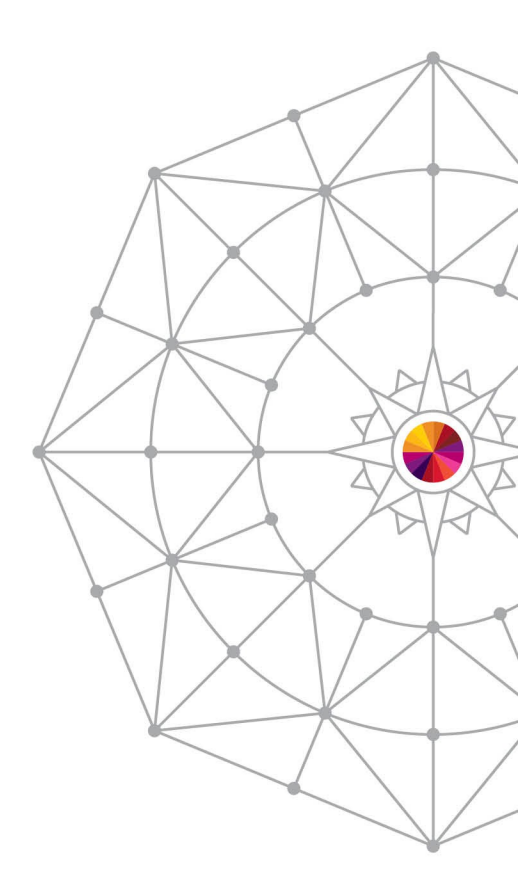

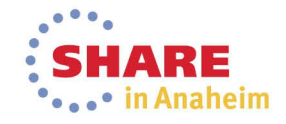

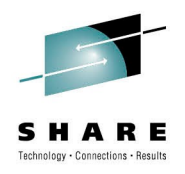

### **Volume Report**

#### • ISMF 11.5 – SMS Report Generation

| - |                                                                                                    |
|---|----------------------------------------------------------------------------------------------------|
|   | DASD VOLUME REPORT FROM SAVED ISMF LIST Invalid DSN - qualifier                                                                                                    |
|   | To generate report, specify the following information and press Enter:<br>Saved ISMF List <u>NBVOL</u> (DASD Volume List)<br>Data Set to Hold Report<br>===> <u>'NB.SMS.VOLREPT'</u><br>Replace Contents if DSN Exists <u>Y</u> (Y or N) Page Length <u>60</u><br>Totals <u>Y</u> (Y or N) |
| : | Specify fields in numeric order (max width of report is 133 characters):<br>Length<br>More: +                                                                                                    |
| • | Volume Serial <u>1</u> (7)       Free VIRs       (9)         Free Space <u>3</u> (10)       Device Type       (8)         % Free <u>4</u> (6)       Dev Number                                                                                                    |
| : | Use DOWN Command to Scroll Forward; Use UP Command to Scroll Backward;<br>Use HELP Command for Help: Use END Command to Exit.                                                                                                    |

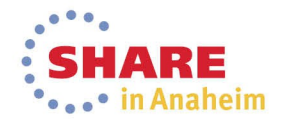

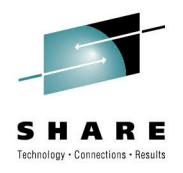

### **Volume Report - Results**

BROWSE NEAL.SMS.DASDVOL.REPT

STATUS OF VOLUMES

VOLSER DEVNUM FREESPC %FREE

| APPLPK<br>CATLV2<br>DFPLIB<br>DFPTL2<br>DFPTL3<br>DTBASE<br>DUMPDS<br>DUMPD1<br>HSMLIB<br>LIBTST<br>MVSDLB<br>MVSRES<br>MVSSMP<br>MVSZFS | 0D28<br>0F50<br>083E<br>083B<br>083C<br>083D<br>0815<br>0823<br>0822<br>0828<br>0280<br>0802<br>0802<br>0801<br>0806<br>080F | 514957K<br>231138K<br>71881K<br>604988K<br>7194K<br>292284K<br>8117616K<br>1330331K<br>5108503K<br>1107K<br>1735934K<br>1046624K<br>2504173K<br>92964K<br>906015K | 22<br>8<br>22<br>0<br>11<br>30<br>5<br>19<br>75<br>13<br>30<br>32 |
|----------------------------------------------------------------------------------------------------|----------------------------------------------------------------------------------------------------|----------------------------------------------------------------------------------------------------|-------------------------------------------------------------------|
| MVSZFS                                                                                                    | 080F                                                                                                    | 906015K                                                                                                    | _22                                                               |
| NBPACK                                                                                                    | 0F61                                                                                                    | 41336K                                                                                                    | 100                                                               |

\*\*\* TOTAL ALLOC SPACE...KB=160864072 MB=157093 GB=153 \*\*\* TOTAL FREE SPACE ...KB=35381789 MB=34552 GB=33

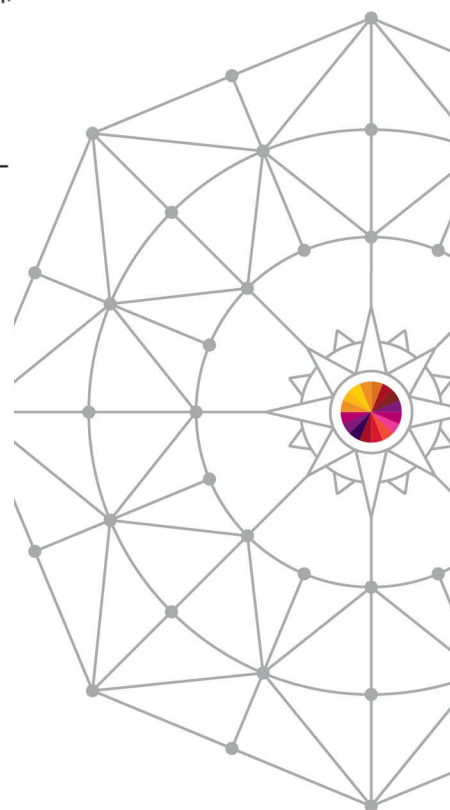

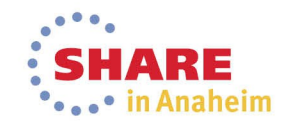

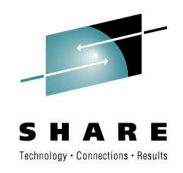

### **Volume Report – via Batch**

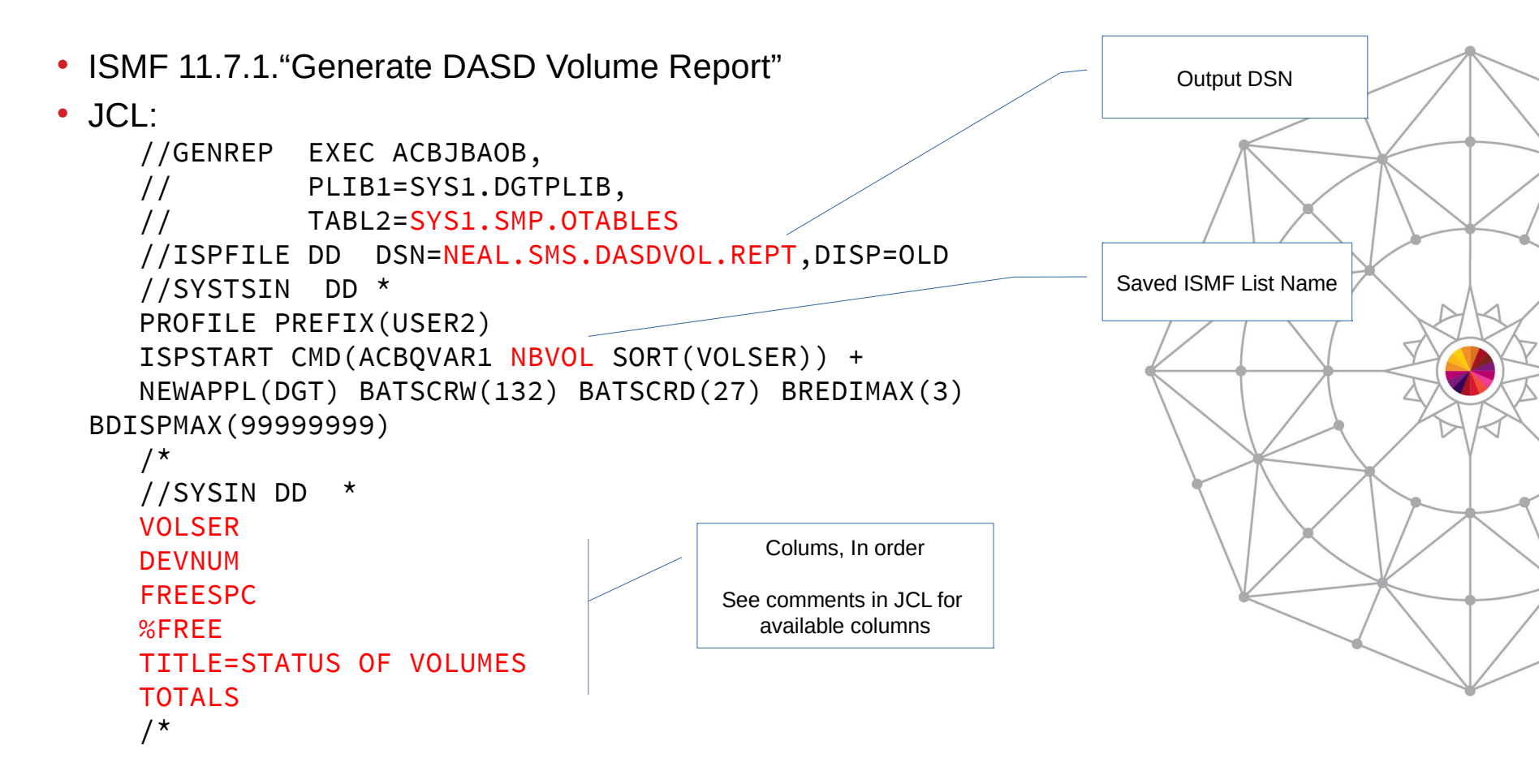

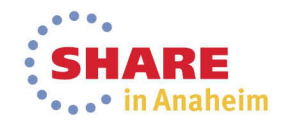

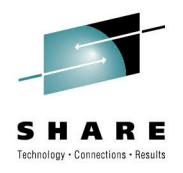

### **Volume Report - Results**

BROWSE NEAL.SMS.DASDVOL.REPT

STATUS OF VOLUMES

VOLSER DEVNUM FREESPC %FREE

| APPLPK<br>CATLV2<br>DFPLIB<br>DFPTL1<br>DFPTL2<br>DFPTL3<br>DTBASE<br>DUMPD5<br>DUMPD1<br>HSMLIB<br>LIBTST<br>MVSDLB<br>MVSRES | 0D28<br>0F50<br>083E<br>083B<br>083C<br>083D<br>0815<br>0823<br>0822<br>0828<br>0280<br>0802<br>0802<br>0801<br>0804 | 514957k<br>231138k<br>71881k<br>604988k<br>7194k<br>292284k<br>8117616k<br>1330331k<br>5108503k<br>1107k<br>1735934k<br>1046624k<br>2504173k | 22<br>8<br>22<br>0<br>11<br>30<br>5<br>19<br>37<br>5<br>13<br>30<br>2 |
|----------------------------------------------------------------------------------------------------|----------------------------------------------------------------------------------------------------|----------------------------------------------------------------------------------------------------|-----------------------------------------------------------------------|
| MVSRES                                                                                                    | 0801<br>0806                                                                                                    | 2504173K<br>92964K                                                                                                    | 30                                                                    |
| MVSZFS                                                                                                    | 080F                                                                                                    | 906015K                                                                                                    | 22                                                                    |
| NDPHCK                                                                                                    | 0-01                                                                                                    | 41336K                                                                                                    | 100                                                                   |

\*\*\* TOTAL ALLOC SPACE...KB=160864072 MB=157093 GB=153 \*\*\* TOTAL FREE SPACE ...KB=35381789 MB=34552 GB=33

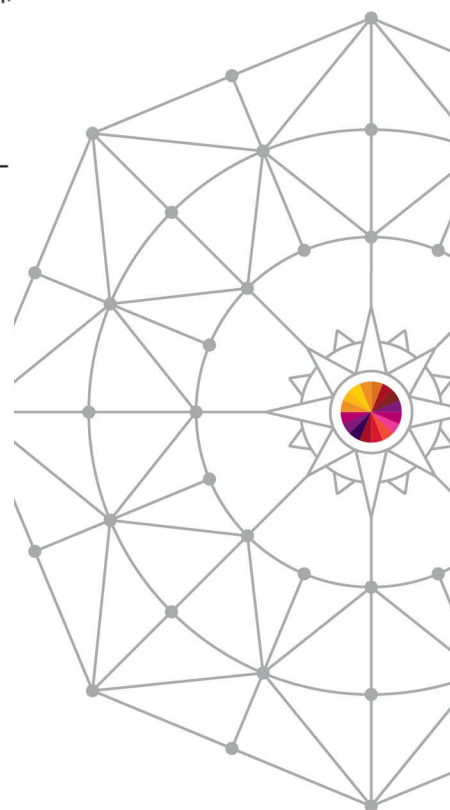

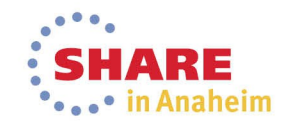

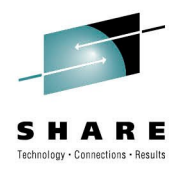

### **Reporting Summary**

- Use saved lists to generate reports
  - Data set reports
  - DASD Volume reports
  - TAPE Volume reports
  - DFSMS Configuration Reports
- Example tasks:
  - Track FREESPACE on a daily basis
  - Watch storage groups for high fragmentation

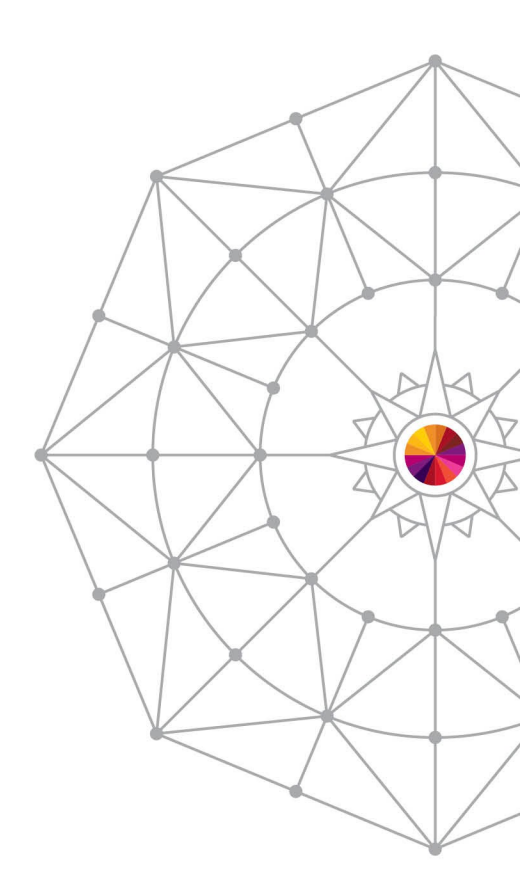

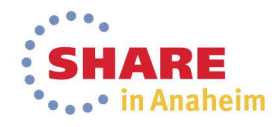

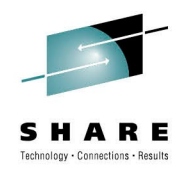

### **Demonstrations and Details:**

- Using COPYFILT
- Using model command generation
- Building and use ACS test cases
- Generating a volume report in batch
- Adding a set of volumes to a Storage Group
- Generating a new data class

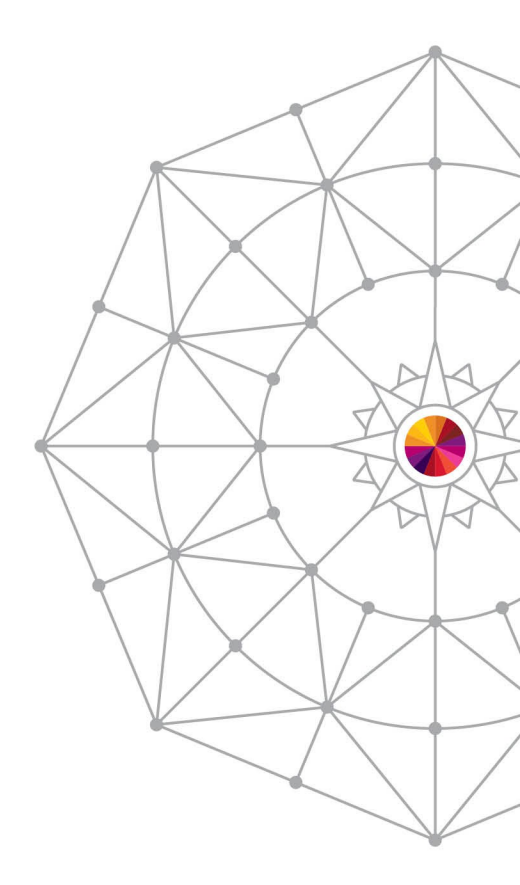

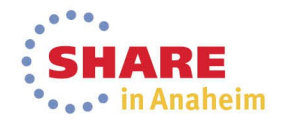

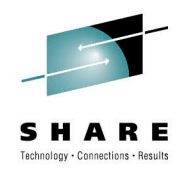

## Adding a volume to a SG - Batch

- Sample in "Change Storage Group Volume Status" -ACBQBAI9
- 3 DD : VOLADD, VOLDEL, VOLALT:

```
//TEMPFILE DD DSN=&&VOLADDS,DISP=(NEW,KEEP),
   SPACE=(TRK,(1,1)),LRECL=300,RECFM=F,BLKSIZE=300
11
//SYSTSIN
           DD *
PROFILE PREFIX(IBMUSER)
ISPSTART CMD(ACBOBAI9) +
BATSCRW(132) BATSCRD(27) BREDIMAX(3) BDISPMAX(99999999)
/*
//VOLADD
              *
          DD
UPDHLVLSCDS()
SCDS(MY.SMS.CDS) VOL(SMS900) SG(PRIMARY) STATUS(ENABLE)
SCDS(MY.SMS.CDS) VOL(SMS901) SG(PRIMARY) STATUS(DISALL,+
  ENABLE, , DISNEW, , NOTCON, DISALL, ENABLE, QUIALL)
SCDS(MY.SMS.CDS) VOL(SMS902) SG(PRIMARY) STATUS(ENABLE)
```

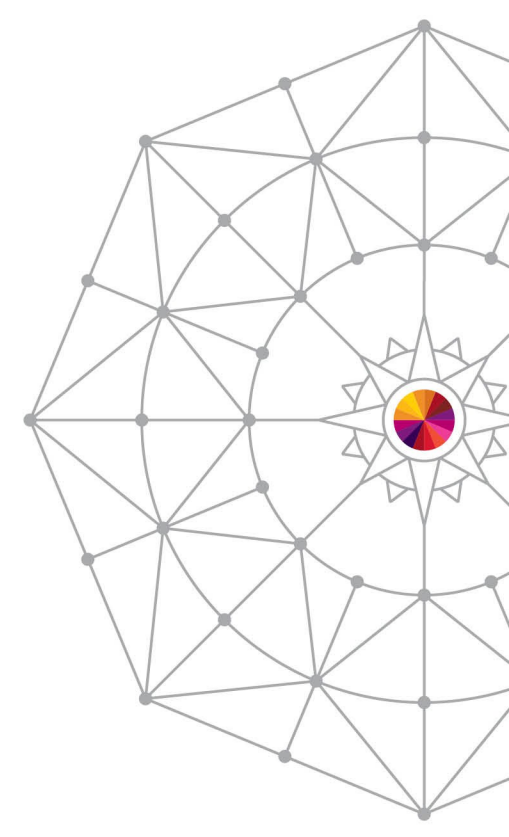

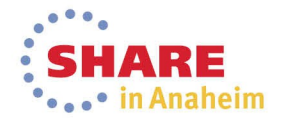

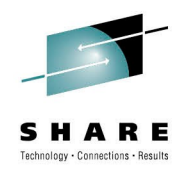

### **Demonstrations and Details:**

- Using COPYFILT
- Using model command generation
- Building and use ACS test cases
- Generating a volume report in batch
- Adding a set of volumes to a Storage Group
- Generate a new data class

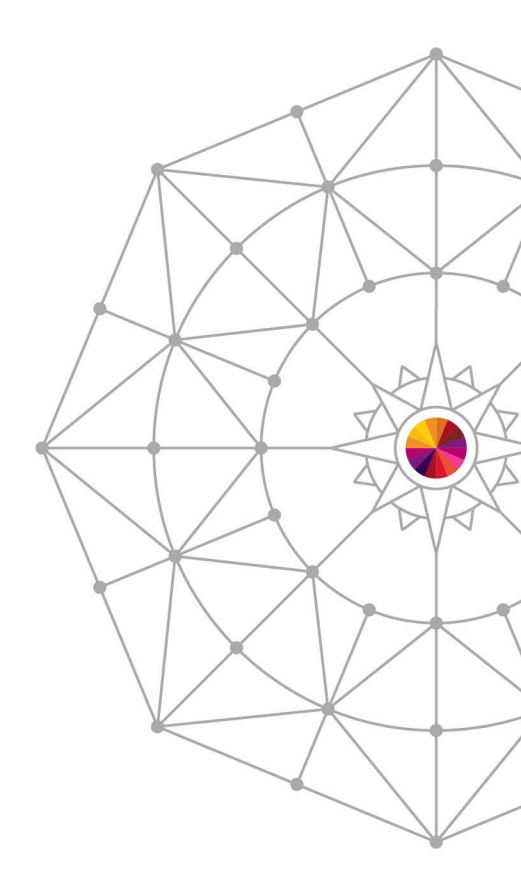

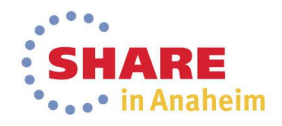

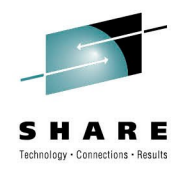

#### **Generate Data Class**

#### •ISMF 11.7.3 "Define/Alter/Display Data Class"

| //* | ********             | ****  | ***************************************                | ******* |  |
|-----|----------------------|-------|--------------------------------------------------------|---------|--|
| //* |                      |       |                                                        | *       |  |
| //* | SAMPLE JO            | CL T  | D DEFINE/ALTER/DISPLAY DATA CLASSES IN BATCH           | *       |  |
| //* |                      |       |                                                        | *       |  |
| //* | INSTRU               | CTI0  | NS BEFORE SUBMITTING:                                  | *       |  |
| //* |                      |       |                                                        | *       |  |
| //* | CHANG                | GE JO | DBCARD                                                 | *       |  |
| //* | /* CHANGE PREFIX     |       |                                                        |         |  |
| //* | /* CHANGE PARAMETERS |       |                                                        |         |  |
| //* |                      |       |                                                        | *       |  |
| //* | PARAME               | FER I | FOLLOWING ACBQBAD1 - DEFINE OR ALTER OR DISPLA         | / *     |  |
| //* | ********             | ****  | ********** ADD BEG *********************************** | ******  |  |
| //* |                      |       | 3@WA                                                   | 49380 * |  |
| //* | Required             | Fie   | lds:                                                   | *       |  |
| //* |                      |       |                                                        | *       |  |
| //* | SCDS                 | :     | Specify the name of the CDS that contains the          | ne *    |  |
| //* |                      |       | dataclass you want to Define/Alter/Display.            | *       |  |
| //* |                      |       |                                                        | *       |  |
| //* |                      |       | Possible values : Valid CDS name .                     | *       |  |
| //* | DOMANE               |       | Name of the Dataslass                                  | *<br>*  |  |
| //* | DCNAME               | :     | Name of the Dataclass.                                 | *       |  |
| //* |                      |       | Describle values , 1 0 sharestare                      | *       |  |
| //* |                      |       | Possible values : 1 - 8 characters                     | *       |  |
| //* | Ontional             | Fiol  | lds : 20W/                                             | 10380 * |  |
| //* | ορτισπατ             | 1 16  | 2007                                                   | * 0004  |  |
| //* | DESCR                |       | Remarks about the DC being defined/altered             | *       |  |
| //* | DESCI                | •     | 1-120 characters                                       | *       |  |
| //* |                      |       |                                                        | *       |  |
| //* | RECORG               | ;     | Specify how the records in the Datasets will h         | e @A1C* |  |
| //* |                      | •     | organized during allocation.                           | *       |  |
| //* |                      |       | 5                                                      | *       |  |
| //* |                      |       | Possible values :                                      | *       |  |
|     |                      |       |                                                        |         |  |

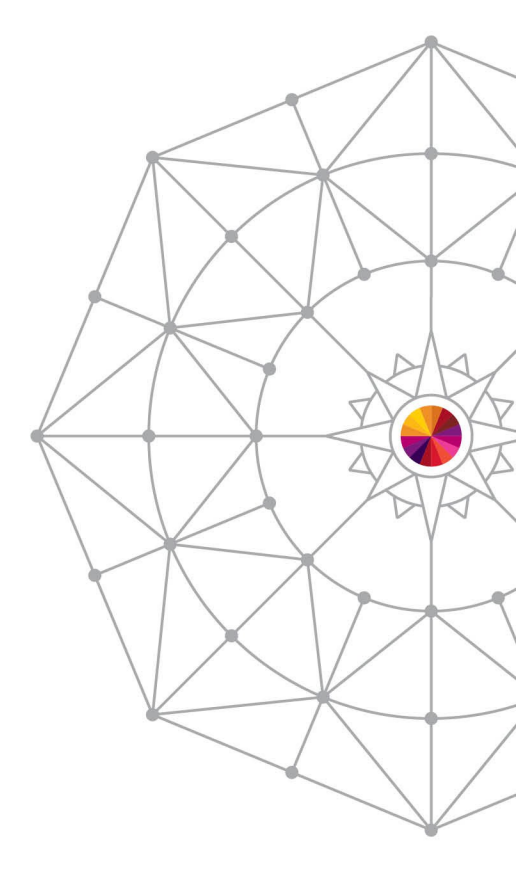

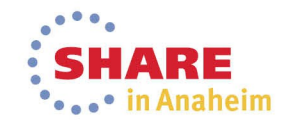

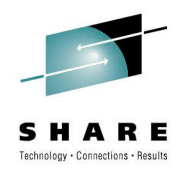

#### **Generate a Data Class - JCL**

DC for Extended format PS data sets, RECFM=FB LRECL=133

```
//STEP1 EXEC ACBJBAOB,
     TABL2=MYUSER.TEST.ISPTABL
11
//SYSUDUMP DD SYSOUT=*
//SYSTSIN DD *
PROFILE PREFIX(MYUSER)
ISPSTART CMD(ACBQBAD1 +
DEFINE +
SCDS(TEST.CDS) DCNAME(NEWDC1) +
DESCR(TESTING DATACLASS FOR BATCH GEN) +
RECFM(FB) LRECL(133) SPCAVREC(K) +
SPCPRM(10000) SPCSEC(500) VOLCNT(3) +
DSNMTYP(EXT) IFEXT(R) UPDHLVLSCDS(Y) ) +
BATSCRW(132) BATSCRD(27) BREDIMAX(3) BDISPMAX(999999)
```

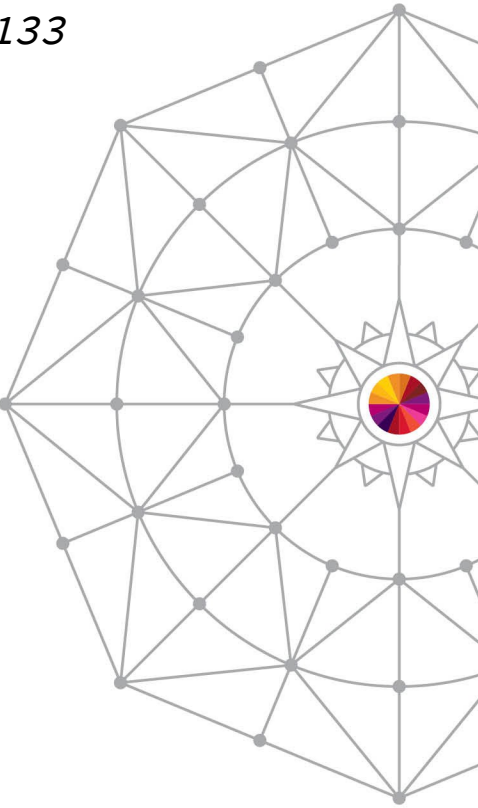

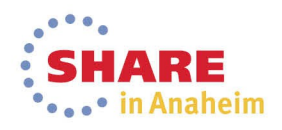

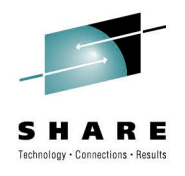

### **Practical Example:**

• Enable or Disable CA RECLAIM in a DC:

```
//STEP1 EXEC ACBJBAOB,
// TABL2=SYS1.SMP.OTABLES
//SYSUDUMP DD SYSOUT=*
//SYSTSIN DD *
PROFILE PREFIX(MYUSER)
ISPSTART CMD(ACBQBAD1 +
ALTER +
SCDS('MYSYS.SMS.SCDS') +
DCNAME(DCNEW2) +
RECLAIMCA(Y) +
UPDHLVLSCDS(Y) +
) +
BATSCRW(132) BATSCRD(27) BREDIMAX(3) BDISPMAX(999999)
```

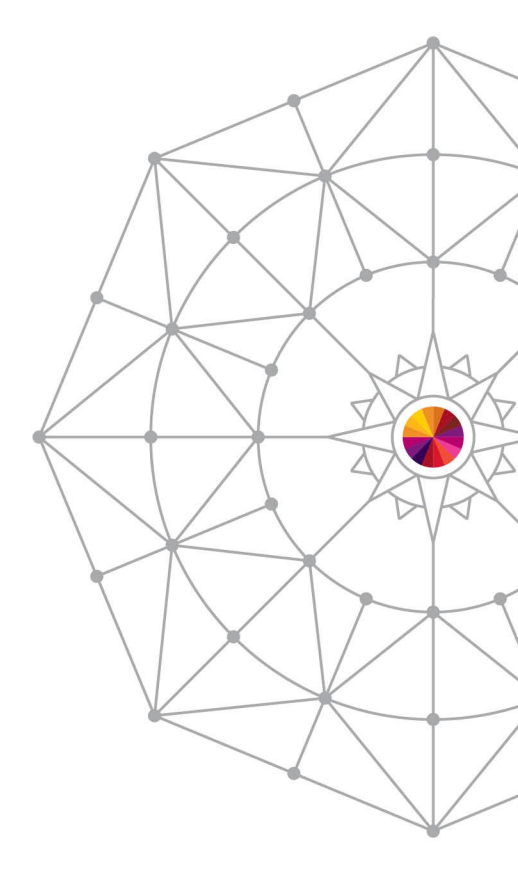

SHARE in Anaheim

#### 68 Complete your session evaluations online at www.SHARE.org/Anaheim-Eval

### Want More?

- Create an entire SMS config via batch
- Code a single batch job for ACS translate / validate / test
- Code REXX to generate JCL for you to:
  - Add a volume based on input
  - Define new data classes
  - Run custom volume reports
- Run daily reports to watch certain data sets
- Come play in session 15097 ACS Lab

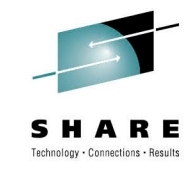

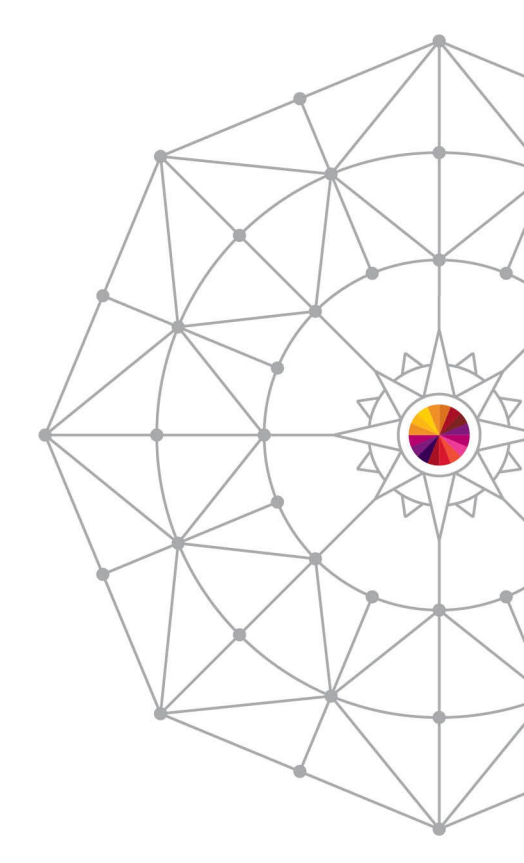

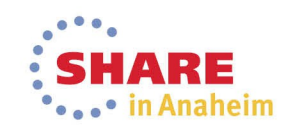

#### 69 Complete your session evaluations online at www.SHARE.org/Anaheim-Eval

### Summary

- NaviQuest is a suite of tools to do SMS tasks
- Accessible via ISMF Option 11
- Batch JCL available through ISMF or SYS1.SACBCNTL
- Simplifies basic tasks

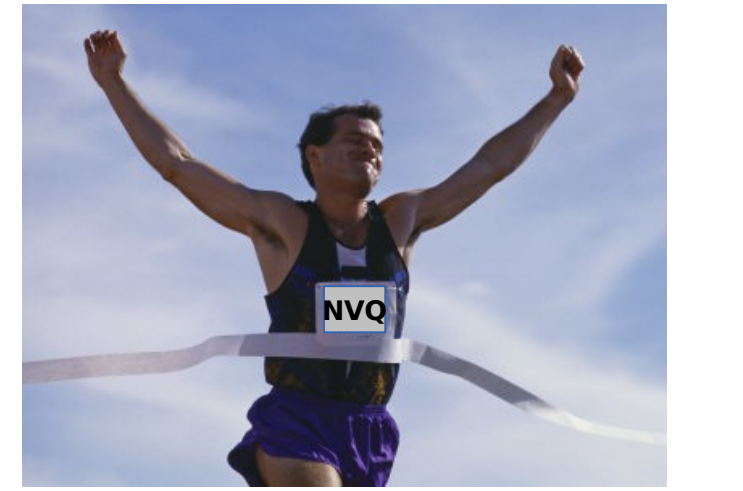

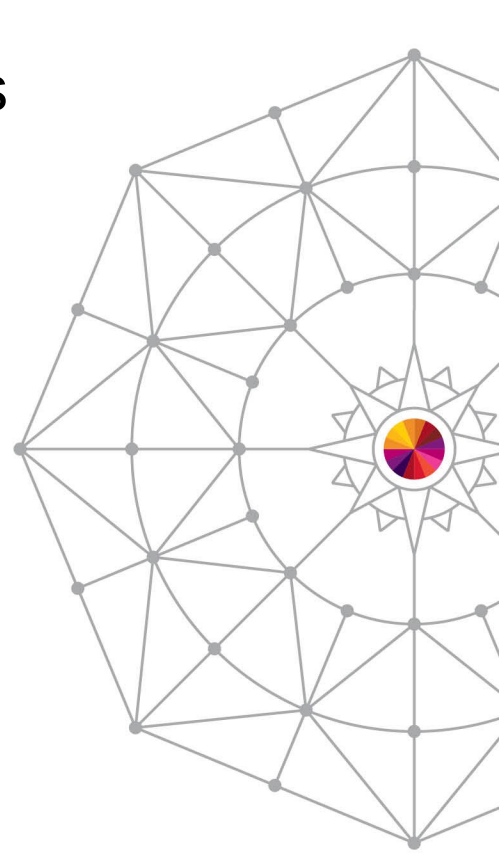

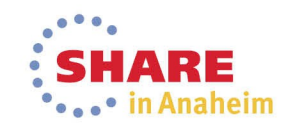

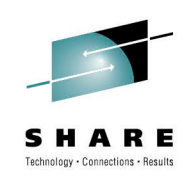

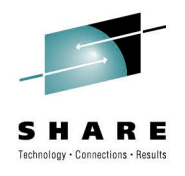

### **For More Information:**

- Manuals:
  - DFSMSdfp Storage Administration (SC26-7402)
    - Chapter 22 Using NaviQuest
  - DFSMS Using the Interactive Storage Management Facility (SC26-7411)
- Redbooks
  - Maintaining Your SMS Environment (SG24-5484)
  - NaviQuest Demonstration and Hands-On Usage Guide (SG24-4720)

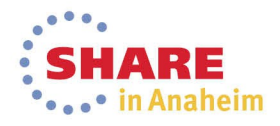

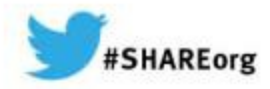

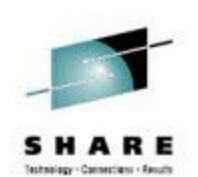

# NaviQuest – Streamlining SMS

Neal Bohling DFSMS Defect Support, IBM

March 10, 2014 Session# 15093

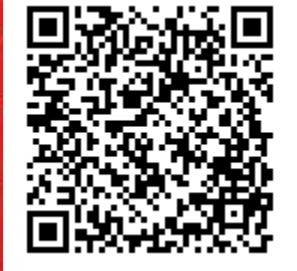

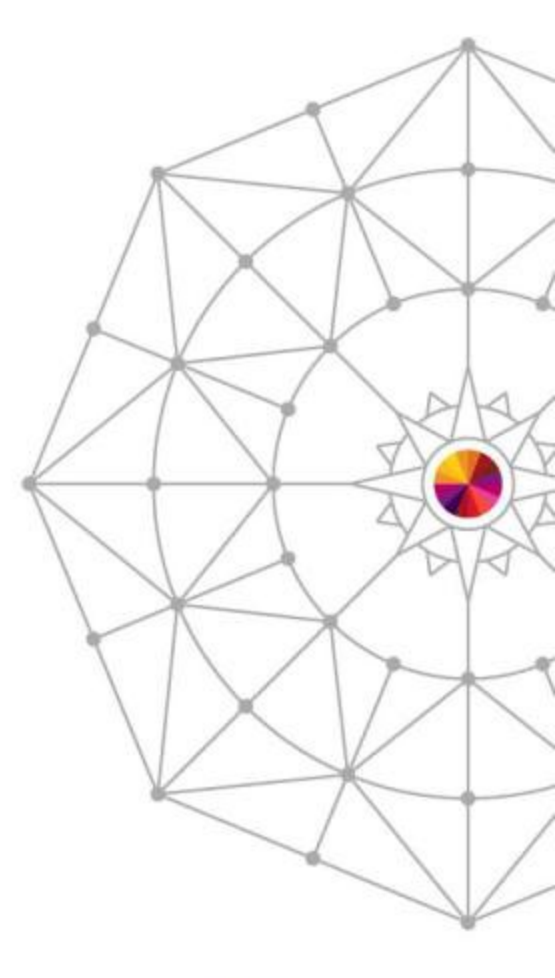

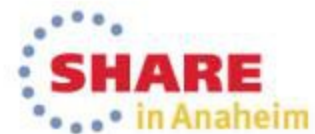

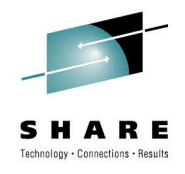

### **Notices & Disclaimers**

Copyright © 2014 by International Business Machines Corporation.

No part of this document may be reproduced or transmitted in any form without written permission from IBM Corporation.

Product information and data has been reviewed for accuracy as of the date of initial publication. Product information and data is subject to change without notice. This document could include technical inaccuracies or typographical errors. IBM may make improvements and/or changes in the products and/or programs described herein at any time without notice.

References in this document to IBM products, programs, or services does not imply that IBM intends to make such products, programs or services available in all countries in which IBM operates or does business. Consult your local IBM representative or IBM Business Partner for information about the product and services available in your area.

Any reference to an IBM Program Product in this document is not intended to state or imply that only that program product may be used. Any functionally equivalent program, that does not infringe IBM's intellectually property rights, may be used instead. It is the user's responsibility to evaluate and verify the operation of any non-IBM product, program or service.

THE INFORMATION PROVIDED IN THIS DOCUMENT IS DISTRIBUTED "AS IS"WITHOUT ANY WARRANTY, EITHER EXPRESS OR IMPLIED. IBM EXPRESSLY DISCLAIMS ANY WARRANTIES OF MERCHANTABILITY, FITNESS FOR A PARTICULAR PURPOSE OR INFRINGEMENT. IBM shall have no responsibility to update this information. IBM products are warranted according to the terms and conditions of the agreements (e.g., IBM Customer Agreement, Statement of Limited Warranty, International Program License Agreement, etc.) under which they are provided. IBM is not responsible for the performance or interoperability of any non-IBM products discussed herein.

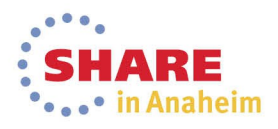
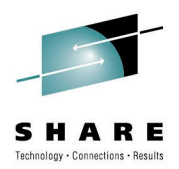

## **Notices & Disclaimers**

The performance data contained herein was obtained in a controlled, isolated environment. Actual results that may be obtained in other operating environments may vary significantly. While IBM has reviewed each item for accuracy in a specific situation, there is no guarantee that the same or similar results will be obtained elsewhere.

The responsibility for use of this information or the implementation of any of these techniques is a customer responsibility and depends on the customer's or user's ability to evaluate and integrate them into their operating environment. Customers or users attempting to adapt these techniques to their own environments do so at their own risk. IN NO EVENT SHALL IBM BE LIABLE FOR ANY DAMAGE ARISING FROM THE USE OF THIS INFORMATION, INCLUDING BUT NOT LIMITED TO, LOSS OF DATA, BUSINESS INTERRUPTION, LOSS OF PROFIT OR LOSS OF OPPORTUNITY.

Information concerning non-IBM products was obtained from the suppliers of those products, their published announcements or other publicly available sources. IBM has not necessarily tested those products in connection with this publication and cannot confirm the accuracy of performance, compatibility or another claims related to non-IBM products. Questions on the capabilities of non-IBM products should be addressed to the suppliers of those products.

The provision of the information contained herein is not intended to, and does not, grant any right or license under any IBM patents or copyrights. Inquiries regarding patent or copyright licenses should be made, in writing, to:

IBM Director of Licensing IBM Corporation North Castle Drive Armonk, NY 10504-1785 U.S.A.

Any statements regarding IBM's future direction and intent are subject to change or withdrawal without notice, and represent goals and objectives only.

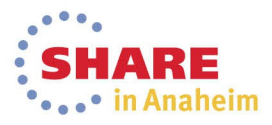

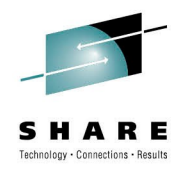

## **Trademarks**

DFSMSdfp, DFSMSdss, DFSMShsm, DFSMSrmm, IBM, IMS, MVS, MVS/DFP, MVS/ESA, MVS/SP, MVS/XA, OS/390, SANergy, and SP are trademarks of International Business Machines Corporation in the United States, other countries, or both.

AIX, CICS, DB2, DFSMS/MVS, Parallel Sysplex, OS/390, S/390, Seascape, and z/OS are registered trademarks of International Business Machines Corporation in the United States, other countries, or both.

Domino, Lotus, Lotus Notes, Notes, and SmartSuite are trademarks or registered trademarks of Lotus Development Corporation. Tivoli, TME, Tivoli Enterprise are trademarks of Tivoli Systems Inc. in the United States and/or other countries.

Java and all Java-based trademarks are trademarks of Sun Microsystems, Inc. in the United States, other countries, or both. UNIX is a registered trademark in the United States and other countries licensed exclusively through The Open Group.

Other company, product, and service names may be trademarks or service marks of others.

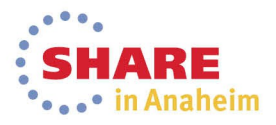